# DVD 2 《指南》

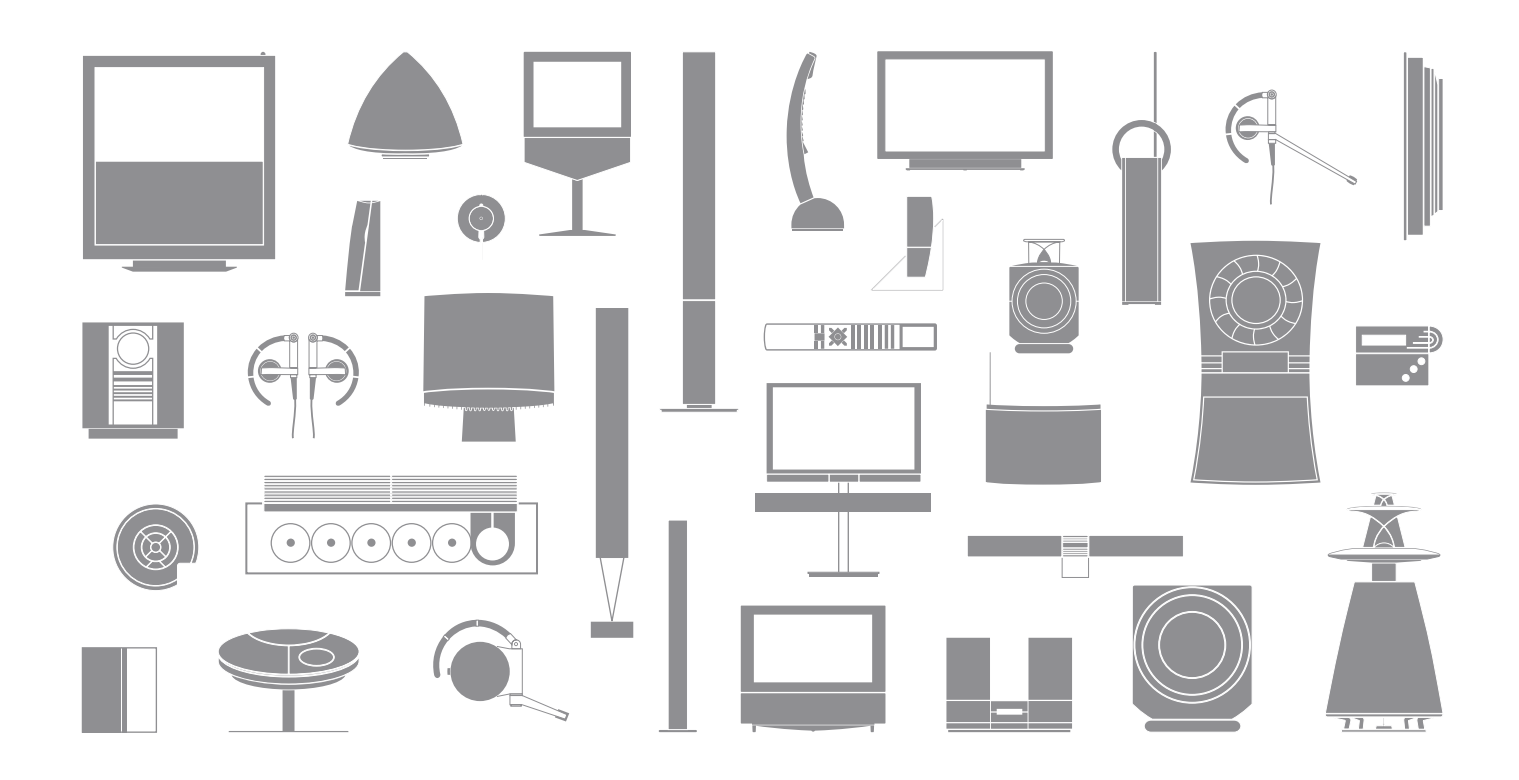

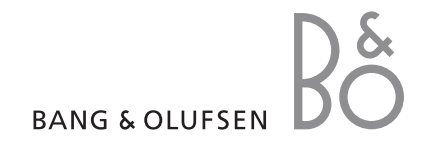

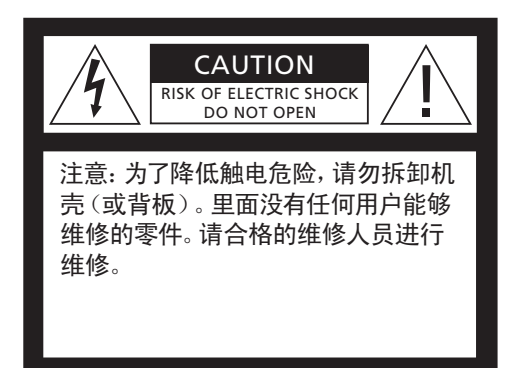

警告:为了降低火灾或触电的危险,请勿让本 电器淋雨或受潮。请勿将液体滴或溅在本设备 上,并确保本设备上没有放任何装有液体的物 品,例如花瓶。

要将本设备从交流电源上完全断开,必须将电源插头从电源插座上拔下。应保持断开的设备 易于使用。

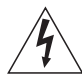

等边三角形内带有箭头符号的闪电是 要提醒用户注意在本产品的机壳内存 在未绝缘的"危险电压",可能会造成 触电事故。

等边三角形内的感叹号是要提醒用户 注意在随附本产品的资料中有重要的 操作和维护(维修)说明。

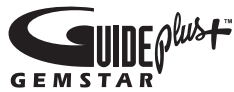

GUIDE Plus+、SHOWVIEW、VIDEO Plus+、G-LINK 是 Gemstar-TV Guide International 公司 和/或其关联公司的 (1) 注册商标或商标, (2) 经 其许可制造,并且 (3) 是其拥有或获得许可的各 项国际专利和专利申请的标的。

对 GUIDE PLUS+系统提供的节目表信息的正确 性,GEMSTAR-TV GUIDE INTERNATIONAL 有 限公司和/或其关联公司不承担任何责任。因 提供或使用任何与 GUIDE PLUS+系统有关的信 息、设备或服务而造成的利润损失、业务损失或 者间接、特殊或从属的损害,GEMSTAR-TV GUIDE INTERNATIONAL 有限公司和/或其关联 公司概不负责。

## **ShowView**

SHOWVIEW 是 Gemstar Development Corporation 的注册商标。 SHOWVIEW 系统是经 Gemstar Development Corporation 许可制造的。

# VIDEO

VIDEO Plus+ 和 PlusCode 是 Gemstar Development Corporation 的注册商标。 VIDEO Plus+ 系统是经 Gemstar Development Corporation 许可制造的。

# G-CODE

G-Code 是 Gemstar Development Corporation 的 注册商标。 G-Code 系统是经 Gemstar Development Corporation 许可制造的。

### 介绍 DVD 播放机, 4

讲述如何使用 Beo4 遥控器操作硬盘录像机和 DVD 播放机,以及如何在电视屏幕上 调出菜单。

### 日常使用,11

讲述如何播放 DVD 碟片、录制和播放节目,如何查看硬盘内容列表和定时录像列表。 本章还说明了如何暂停正在播放的节目并重播。

### 高级操作, 31

讲述如何使用高级操作,例如如何启用"儿童锁定"、分割录像以及如何进行优先选择的设置。本章也说明了如何编辑 DVD 碟片。

### 摆放、设置和连接,45

说明如何摆放、连接和设置您的产品。本章还提供了有关可用的连接面板和设置的概述。

维护,57

索引,58

### 介绍 DVD 播放机

DVD 2 既是 DVD 播放机,又是硬盘录 像机。将 DVD 和大容量硬盘放在同一 DVD 播放机中,您可以选择将录像保 存在硬盘上或复制到可录式 DVD 碟片 上,以便妥善保存或供以后观看。硬盘 功能还具有重播缓冲器,让您可以暂停 正在播放的节目,并在短暂停顿后从您 停止观看的位置开始播放。

DVD 播放机具有内置的 GUIDE Plus+系统。本 系统为您所在地区可以接收到的所有电视频道提 供了免费的节目列表指南。您还可以使用 GUIDE Plus+系统来设置 DVD 播放机,以便录制您最 喜欢的电视节目。并不是所有的电视频道都受到 GUIDE Plus+系统的支持。

请注意,在某些国家,不提供节目列表指南。

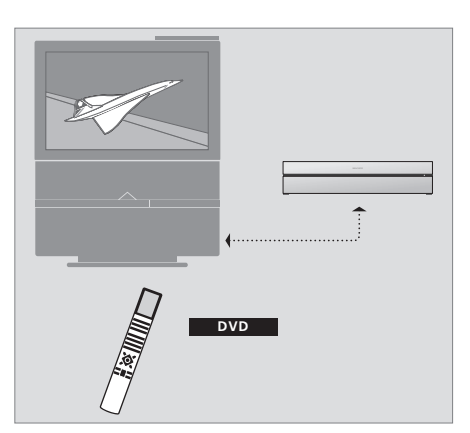

如果您的 DVD 播放机注册为"DVD",则您可以按 DVD 按钮打开它。按 DVD 按钮时,插入的 DVD 碟 片将开始自动播放。

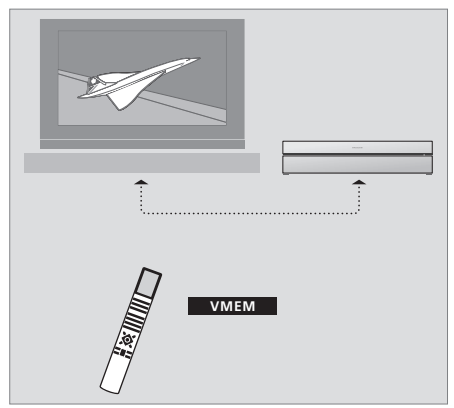

如果您的 DVD 播放机注册为"V MEM",则您可以 按 V MEM 按钮打开它。按 V MEM 按钮时,硬盘 内容菜单将出现在电视屏幕上。

### DVD 播放机和硬盘录像机

根据 DVD 播放机的主要功能,您可以三种不同的方 式进行设置。但是,不管如何配置,您都可以使用 DVD 播放机的所有功能。

如果主要功能是播放 DVD 碟片,请务必在电视机的 CONNECTIONS 菜单中将您的 DVD 播放机注册 为"DVD"。如需进一步了解 DVD 碟片的播放,请参 阅第 12 页的"播放碟片"。

但是,如果 DVD 播放机的主要功能是硬盘录像, 则必须在电视机的 CONNECTIONS 菜单中将其注册 为"V MEM"\*。如果将您的 DVD 播放机连接到已经 有一个 DVD 播放机的系统上,您也要将它注册为 "V MEM"。在这种情况下, Beo4 遥控器上的 DVD 按钮将由另一 DVD 播放机占据,因此它无法用于 DVD 2。如需进一步了解硬盘录像,请参阅第 20 页 的"即时录像"和第 16 页的"定时录像"。

如果 DVD 播放机的主要功能是即时录像,则必须在 电视机的 CONNECTIONS 菜单中将它注册为 V.AUX2。如果注册为 V.AUX2,则 DVD 播放机将以 调谐器模式开始操作。如需进一步了解录像,请参阅 第 20 页的"即时录像"。

CONNECTIONS 菜单中的注册也确定了哪个 Beo4 按钮启动 DVD 播放机: DVD、V MEM 或 V.AUX2。

#### 录制节目

DVD 播放机允许您在硬盘上录像并保存电视节目、 卫星节目 (DTV\*) 以及机顶盒节目,

您可以决定是暂时还是永久保存这些节目。全部录 像, 无论是即时还是定时, 一律保存在 HARD DISC CONTENT 内, 而您暂停后播放的节目则暂时存放在 六小时的重播缓冲区内。如果有必要, 您也可以选择 将缓冲区内的节目移到 HARD DISC CONTENT 内。 您还可以将保存在硬盘上的节目录制到 DVD 碟片上。

拥有本 DVD 播放机后, 您就不必为如何处理家里成 堆的录像带而煞费苦心了。您可以将录像保存在硬盘 上,并可随时在电视屏幕上调出录像列表杳看。

为了确保硬盘中的录像不被删除,您可以对它们进行 近距离操作面板 保护,防止自动删除。请参阅第 28 页的"保护录像"。 > 按加载按钮打开或关闭加载器。

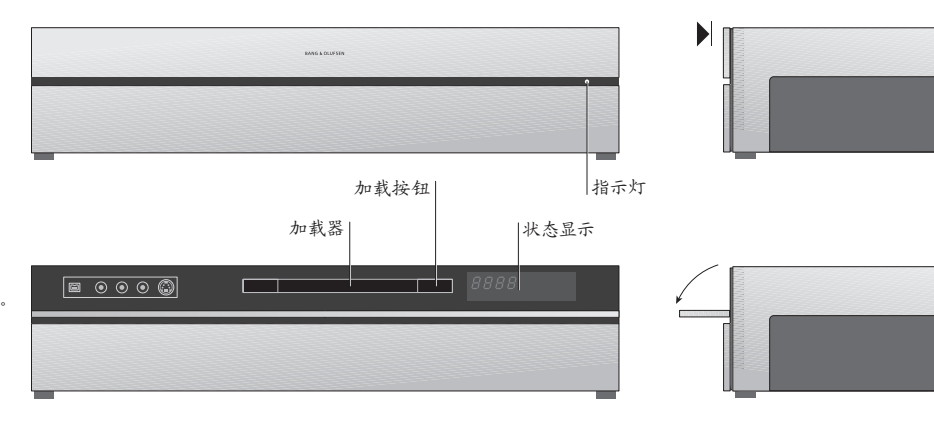

若要加载碟片 ... 按顶部面板的前部,以便使用近距离操作面板。

> 按近距离操作面板上的加载按钮。加载器滑出。 > 将碟片放在加载器中。

如果从待机状态下启动, DVD 播放机需要 40 秒的 时间才能进入使用状态。

状态显示 ...

右边的状态显示说明了 DVD 碟片或录像已经播放的 时间,或正在音频 CD 上播放的当前曲目编号。切换 DVD 章节会使适当的章节编号显示干显示屏上, 持 续几秒钟.

指示灯 ...

DVD 播放机的前面板右侧具有指示灯,它显示了不同 的模式。

ORANGE ... DVD 播放机正在录制。当 DVD 播放 机接收到录制命令时, 橙色闪烁几秒钟, 然后变为 稳定的橙色。指示灯闪烁时, DVD 播放机搜索匹 配的信号,并且在发现信号之前,您不能换频道。 如果您这样做了,那么 DVD 播放机将不录制您想 要录制的节目。

GREEN ... DVD 播放机开着, 但不录制。 RED ... DVD 播放机处于待机模式。

### 介绍 DVD 播放机和 Beo4

| 使用 Beo4 i | 遙控器 |
|-----------|-----|
|-----------|-----|

使用电视机附带的 Beo4 遥控器,能让您轻松操控 电视机的所有功能。若其中某项功能正在使用,您可 以从 Beo4、DVD 播放机或电视屏幕的显示屏获得有 关通知。

| DVD  | 某些 Beo4 遥控器上的 V  | 打开 DVD 播放机。 |
|------|------------------|-------------|
| VMEN | MEM 按钮被称为 V TAPE |             |

- 在菜单选项之间移动。在播放期间,移动到录像中的 下一章或上一章。 播放暂停时, 在画面之间移动
- 在屏幕菜单上输入数据或更改播放的速度。与 GO 结合,在播放中后退或前进
  - 进入播放模式,并接受和保存指示和设置
  - 在 Beo4 显示屏上显示附加功能, 例如 V.AUX2 LIST
- 暂停正在播放的节目。如果按一下,便可暂停播放录 STOP 像;如果继续再按一次,便可完全停止播放。

|            | DVD                                                   | DVD<br>RECOF<br>0 – 9<br>MENT |
|------------|-------------------------------------------------------|-------------------------------|
| DVD<br>MEM | TV LIGHT RADIO<br>DTV DVD CD<br>V MEM RECORD A MEM    | EXIT                          |
| •          | 7         8         9           4         5         6 | ÷                             |
| GO         | 1 2 3<br>TEXT 0 MENU                                  |                               |
| STOP       |                                                       |                               |
|            | STOP                                                  |                               |
|            |                                                       |                               |
|            |                                                       |                               |
|            | BANG & OLUFSEN                                        |                               |
|            |                                                       |                               |

| )  | Beo4 显示屏会显示您所选的信号源                                    |
|----|-------------------------------------------------------|
| RD | 按两次即可开始手动录制所选的信号源,例如电视                                |
| 9  | 在屏幕菜单中输入数据,选择节目编号                                     |
| U  | 调出层叠菜单                                                |
|    | 颜色钮让您可以使用不同的功能, 视您所选的信号源<br>而定。结合 GO, 它们让您可以访问不同的屏幕菜单 |
| r  | 退出菜单*                                                 |
|    | 调节音量;按至中间位置则可静音                                       |
|    | 将 DVD 播放机和电视机改设为待机状态                                  |

| TV     | 屏幕菜单让您可以调整设置并访问:                        | 播放和录像功能。           | • HARD DISC                |                  |
|--------|-----------------------------------------|--------------------|----------------------------|------------------|
| LIST   | 当 DVD 播放机已经打开时<br>按 GO 后按 0 调出 DVD 主菜单。 | GO<br>0            | SOURCE<br>Hard Disc<br>DVD | C<br>V<br>A<br>P |
| FORMAT | 按此即可在不同的菜单选项之间<br>移动并在菜单中输入数据           | ▲<br>▼             | [EXIT]                     |                  |
|        | 按此即可显示不同的设置                             | <b>** &gt;&gt;</b> | DVD 主菜单                    |                  |
|        | 按此即可在菜单中输入数据                            | 0–9                |                            |                  |
|        | 按此即可保存您所作的设置                            | GO                 |                            |                  |

### 使用菜单系统

|               | LIST<br>▲<br>▼ | 当 DVD 播放机已经打开时<br>按 GO 后按 0 调出 DVD 主菜单。 | GO<br>0  |
|---------------|----------------|-----------------------------------------|----------|
| 在 Beo4 遥控器上显示 | FORMAT         | 按此即可在不同的菜单选项之间<br>移动并在菜单中输入数据           | ▲<br>▼   |
|               |                | 按此即可显示不同的设置                             | < >      |
|               |                | 按此即可在菜单中输入数据                            | 0–9      |
|               |                | 按此即可保存您所作的设置                            | GO<br>GO |
|               |                | 按此即可在信息栏中选择一个<br>选项                     |          |
|               |                | 按此即可退出菜单系统并返回当前<br>信号源                  | EXIT     |

《指南》中的符号解释 Beo4 遥控器上的按钮

ONTENT /ideo Audio Photo

### 层叠菜单

如果要查看哪些 Beo4 按钮启动特定的服务或功能, 请在屏幕上调出层叠菜单。

在电视菜单中按 MENU 后按 GO MENU 调出层叠菜单 GO

按相应的数字钮启用您所需的功能, 1-9 或 ...

... 按其中一颜色钮启动某功能

层叠菜单为您提供了使用各种功能 的快捷方式。在层叠菜单外访问这 些功能时,您必须按 GO,然后按 数字钮或颜色钮。

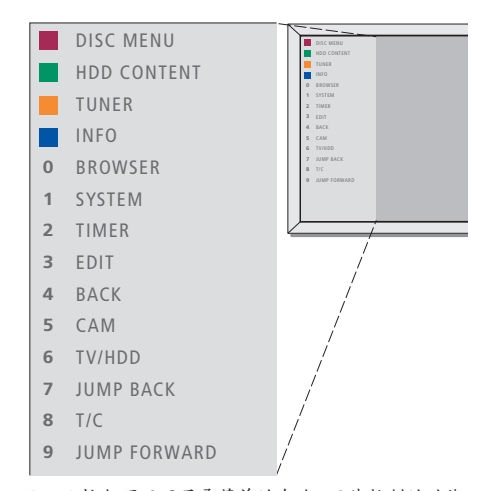

Beo4 按钮显示于层叠菜单的左边,而其控制的功能则显示于右边。与本《用户指南》一起提供的还有《快速指南》,您可以将它用作指导,尤其是您在链接房间中时,那里您不能访问层叠菜单。

### GUIDE Plus+ 系统

完成 GUIDE Plus+ 设置和数据下载之后, 您可以开 始探索 GUIDE Plus+ 系统的不同功能和内容。

- > 按住遥控器上的 GO 持续几秒。
- > 使用▲▼◀或》在菜单中导航,并遵循屏幕上的指示。

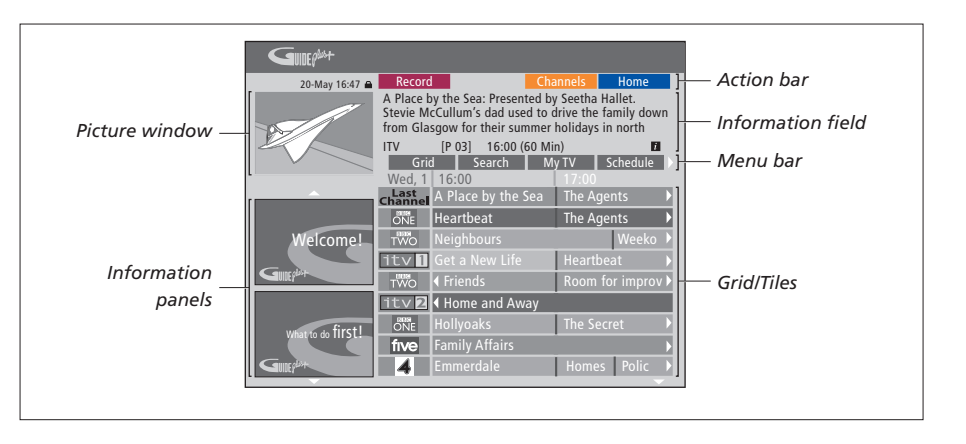

#### GUIDE Plus+ 系统被分成六个屏幕组件:

- *Information Panels* … 显示 GUIDE Plus+ 系统上的 说明、节目宣传和广告。 *Picture Window* … 显示当前电视节目的画面。进入
- GUIDE Plus+系统时,您可以继续观看当前的节目。 Action Bar ... 显示可用的功能。直接使用遥控器上 的各个颜色钮启用操作钮。
- Information Field ... 显示简短的节目说明或帮助 菜单。
- Menu Bar … 显示 GUIDE Plus+菜单和您当前的 选择。
   Grid/Tiles … 可按频道和时间显示未来七天的电视
- G110/11/es ... 可按频道和时间亚示木木七大时电视 列表信息。

如果缺少某些频道,请到 EDITOR 屏幕检查和更改 频道。在 GUIDE Plus+ 菜单中,按 ▲ 到菜单栏,然 后重复按 ▶ 突出显示 EDITOR。按 ▼ 访问 EDITOR 菜单。 

### 日常使用

本章说明了您每天可以使用的功能,例 如,如何播放 DVD 碟片、录制和播放 节目,以及如何编辑录像。通过硬盘录像 机,您还可以暂停正在播出的电视节目。

### 播放碟片,12

- 播放碟片期间,12
- 使用 DVD 屏幕菜单, 13
- 使用工具栏选项, 14

### 录制节目,16

- 定时录像,16
- 编辑定时器, 19
- 即时录像, 20

### 暂停和重播节目,22

- 暂停节目, 22
- 重播期间,23
- 播放缓冲器,24

### 播放录像,26

- 选择录像的流派, 26
- 播放录像, 26
- 播放录像时, 27

### 编辑录像,28

- 保护录像,28
- 重新排列录像列表,28
- 删除录像, 29
- 复制录像, 30
- 为录像命名, 30

### 播放碟片

如果您的 DVD 播放机注册为 DVD,则 当您加载碟片时,会自动开始播放。

如果您的 DVD 播放机注册为 V MEM, 您必须自己启用播放。播放 DVD 碟片时, 使用 Beo4 遥控器以不同的速度搜索、 浏览碟片或调出 DVD 碟片菜单。您可以 从上次停止的位置继续播放 DVD 碟片。

播放 CD 碟片时, 您可以暂停播放、切 换到新的曲目或通过编号选择曲目。

注意: DVD 播放机的出厂设置是第 2 区。只要设 置为第2区,其他区的碟片就不能在 DVD 播放 机上播放。如果您需要更改区域,请联系您的零 售商。由于配置、录像状况或碟片的特性,某些碟 片不能在 DVD 播放机上播放。

### 播放碟片时

...

| 播放碟片时,您可以改变章节或曲目<br>放碟片并以慢动作播放。         | 、暂停和停止播    | 按 GO 后按 7 在碟片上的章节或<br>标题中后移         | GO<br>7 |
|-----------------------------------------|------------|-------------------------------------|---------|
| 播放和改变碟片上的章节或曲目<br>加载 DVD 或 CD 碟片,并按 GO, | GO         | 按 GO 后按 9 在碟片上的章节或<br>标题中前移         | GO<br>9 |
| 然后按红色钮,开始播放碟片,<br>或者                    | -          | 按此即可在播放 DVD 碟片期间前<br>进或后退。再按一次即可更改速 | ₩ ₩     |
| 加载 DVD 或 CD 碟片, 并按                      | GO         | 度                                   |         |
| GO, 然后按 0, 调出主菜单                        | 0          |                                     |         |
|                                         |            | 按 STOP 停止前进或后退, 并按                  | STOP    |
| 然后按 ▼ 突出显示 DVD, 再按                      | •          | GO 继续播放                             | GO      |
| GO 开始播放碟片                               | GO         |                                     |         |
|                                         |            | 暂停、慢速播放或停止碟片                        |         |
| 按此即可在不同的标题、章节或曲<br>目之间移动                | <b>▲</b> ▼ | 按此即可暂停播放                            | STOP    |
|                                         |            | 按住开始慢速播放。再按一次即可                     | ₩ ₩     |
| 重复按此即可移到碟片上的另一标<br>题、章节或曲目。             | ▲▼         | 更改速度                                |         |
|                                         |            | 再按即可完全停止播放,或者                       | STOP    |
| 输入标题、章节或曲目编号                            | 0–9        |                                     |         |
|                                         |            | 按此可恢复播放                             | GO      |
| 按 GO 后按 8 在章节步骤和标题                      | GO         |                                     |         |
| 步骤之间转换。                                 | 8          |                                     |         |

### 使用 DVD 屏幕菜单

在 DVD 碟片菜单中, 您可以在不同的功能和选项之间导航。

| 当 DVD 播放机已经打开时<br>在电视菜单中按 GO 后按 0 调出<br>DVD 主菜单。 | GO<br>0  |
|--------------------------------------------------|----------|
| 按 GO 后按红色钮即可调出碟片<br>菜单*                          | GO       |
| 使用箭头键在菜单中的选项之间<br>移动                             | <tr      |
| 按两次 GO 接受您的选择或设置                                 | GO<br>GO |
| 按此即可删除碟片菜单                                       | EXIT     |

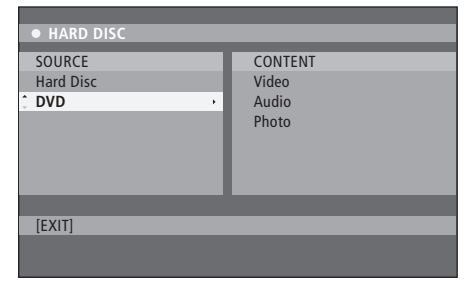

DVD 主菜单。

### 碟片格式

您的 DVD 播放机可以播放不同的碟片格式。

支持的格式是:

- DVD-视频
- 音频 CD
- 视频 CD
- 超级视频 CD
- CD-R/RW
- DVD-R/RW,但这些是要使用DVD视频格式录制的,并且碟片是最终完成的。
- 如果将取样频率设置为 32、44.1 或 48 Khz,
   则支持含有 mp3 文件的碟片。播放具有 mp3 文件的碟片时,使用 ◀ 和 ▶ 来更改文件夹。
- 如果文件扩展名为"\*.JPG",而不是"\*.JPEG", 则支持含有 JPEG 文件的碟片。
   DVD 播放机只能显示 DCF 标准静态图片或 JPEG 图片,例如 TIFF。

为了获得最佳的性能,建议不要使用超过约1兆像 素的 JPEG 文件。如需进一步了解 JPEG 图片,请参阅 第38页的"创建幻灯片播放列表"。

\*并非所有的碟片都包含碟片菜单。

注意!如果电视上出现密码输入对话框,这意味着对插入的碟片启用了儿童锁定。您必须输入四位密码。 请参阅第 40 页的"对某录像的观看实行限制 - 儿 童锁定"。

### 使用工具栏选项

根据碟片类型,您可以通过系统菜单访问不同的功能 和选项,例如曲目语言。

- > 在播放过程中, 按遥控器上的 GO 后按 1 即可调 出 DVD 播放机的系统菜单。
- > 在 TOOLBAR, 按 ▶ 突出显示 OPTIONS。可用的选 项可以根据情况和碟片类型而变化。
- > 使用 ▲ 或 ▼ 突出显示您想要调整的设置,并按 )>。
- > 使用 ▼ 突出显示一个选项。
- > 按两次 GO 保存设置并退出菜单, 或 ...
- > … 按 ◀ 保存设置并进入另一项设置。
- > 按 EXIT 退出菜单。

如果菜单中的选项是灰色的,这意味着该功能不可用, 或在当前状态中不能更改。

| 2 05-OCT-2006 |                          | PAUSE                       |
|---------------|--------------------------|-----------------------------|
|               |                          |                             |
| Options       |                          |                             |
| •             |                          |                             |
|               |                          |                             |
|               |                          |                             |
|               |                          |                             |
|               |                          |                             |
|               |                          |                             |
|               |                          |                             |
|               |                          |                             |
| item.         |                          |                             |
|               |                          |                             |
|               |                          |                             |
|               | 2 05-0CT-2006<br>Options | 2 05-0CT-2006 12<br>Options |

系统菜单。

更改字幕语言 ...

该操作只适合具有多种字幕语言的 DVD 碟片。您可 以在播放 DVD 碟片时更改到您想要的语言。该功能 DVD 碟片。这让您可以从不同的角度观看画面。 也可以通过遥控器上的绿色钮来使用。

> 按 ▼ 突出显示 SUBTITI F, 并按 ▶ 输入其洗项。

> 重复按 ▼, 直到突出显示您想要的语言, 然后按 <<p>【保存设置。语言可以进行编号或缩写,例如 用"En"表示 English (英语)。

某些 DVD 碟片只能通过 DVD 碟片菜单来更改字幕 语言, 若要访问碟片菜单, 请按 GO 后按红色钮,

更改音频曲目语言 ...

该操作只适合具有多种曲目语言的 DVD 碟片或具有 多个声道的 VCD。该功能也可以通过遥控器上的红 色钮来使用。

> 按 ▼ 突出显示 AUDIO, 并按 ▶ 输入其选项。

> 重复按 ▼, 直到突出显示您想要的音频语言, 然后 用"En"表示 English (英语)。

某些 DVD 碟片只能通过 DVD 碟片菜单来更改曲目 语言。若要访问碟片菜单,请按 GO 后按红色钮。

切换相机角度 ...

该选项只适合含有从不同相机角度录制的片断的

- > 按 ▼ 突出显示 ANGLE, 并按 ▶ 输入其选项。显示 供洗择的相机角度。
- > 使用 ▲ 或 ▼ 突出显示您想要切换到的相机角度, 存设置。播放跳到所输入的时间处。 然后按 保存设置。

放大 ... 该洗项让您可以放大电视屏幕上的图片,并可以移动 放大的图片,

- > 按 ▼ 突出显示 ZOOM, 并按 ▶ 进入放大模式。 出现缩放状态栏,显示了缩放倍数。
- > 按遥控器上的蓝色钮放大, 或按黄色钮缩小。
  - > 使用 ▲ ▼ ◀ 或 ▶ 移动缩放后的图片。
  - > 按红色钮退出缩放模式。

按时间搜索 ... 该选项让您可以跳到当前碟片中的特定点。

- > 按 ▼ 突出显示 TIME SEARCH, 并按 ▶ 输入时间 字段(小时:分:秒)。
- > 使用 0-9 输入播放开始的时间, 并按两次 GO 保

### 录制节目

您可以使用 DVD 播放机在任何指定的 时间录制可接收的信号源或节目。在 GUIDE Plus+系统菜单上设置定时器。 您的 DVD 播放机自动开始和停止录像。

您一次可以输入多达 25 个的定时器, 并 且每个定时器可设置长达六个小时。您 可以编辑或删除您设置的定时器。

为了确保您的定时器正确地运行,内置 时钟的时间和日期必须正确无误。如需 进一步了解时间和日期设置,请参阅第 42 页的"优先选择的设置"。

### 定时录像

您可以三种不同的方式来进行定时录像。您可以设置 > 按绿色钮保存设置,并移到下一个菜单项目。电视 手动定时器, 您可以使用节目列表指南\*, 或者您可以 上显示虚拟键盘。这里您可以输入录像的名称。 使用第三套系统,称为 ShowView、G-Code 或 Video Plus+, 根据您居住的国家而定。

手动定时录像...

- > 打开电视机, 选择 DVD 播放机的正确频道编号。 > 打开 DVD 播放机
- > 按遥控器上的 **GO** 后按 **2** 调出 GUIDE Plus+ 时间 表屏幕.
- > 按遥控器上的绿色钮设置 MANUAL。 显示录像 日期
- > 使用▲▼◀或▶或 0-9 输入录像日期、开始和 停止时间。
- > 按绿色钮保存每个设置,并移到下一个菜单项目。
- > 当显示屏上显示"TUNER 01"时,突出显示信号源, 并输入频道。

若要选择外部输入,突出显示菜单中的"TUNER", 并使用 ▲ 或 ▼ 突出显示 EXT1、EXT2 或 CAM1。 若要选择内部电视频道,突出显示菜单中的"01", 并使用 0-9 输入频道。

- > 一旦完成,请按绿色钮保存设置。将会显示定时 录像。
- > 录像设置显示在粉红色方块中。若要进行更改, 请按遥控器上相应的颜色钮。
- > 按 GO 后按 2 保存并退出菜单。如果设置了定时 录像,显示器中将会显示 TIMER。

若要重复录像 ...

> 重复按遥控器上的红色钮选择重复录像设置 (一次性、按周、M-F),

#### 若要延长录像 ...

> 重复按遥控器上的绿色钮, 以选择将附加时间 (+0, +10, +20, +30) 添加到录像的末尾或选择 VPS/PDC (V-P) 功能。如需进一步了解 VPS/PDC 功能,请参阅第 17 页。

\*注意! 在某些国家, 不提供电视节目列表, 因此不能 使用节目列表指南来进行定时录像。但是,您仍然可 以使用 ShowViev、G-Code 或 Video Plus+ 录像系 统手动设置定时器。

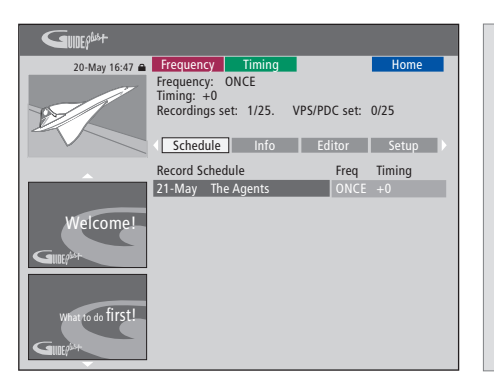

VPS/PDC 功能 VPS/PDC 功能确保带有 VPS/PDC 信号的节目将 以完整的长度录制 – 即使节目被延迟或延长。

手动设置定时器的例子。

如果 DVD 播放机不处于待机模式,则在定时录像开 始之前,会显示一则通知消息。如果您忽略该消息, DVD 播放机会自动切换到相应的频道并开始录像。

在定时录像期间,您不能更改 DVD 调谐器中的频道。

请注意, 您不能收录任何经 Macrovision 版权保护 的节目。 定时录像(节目列表指南)...

- > 电视机打开时, 打开 DVD 播放机, 并按遥控器上 统)... 的 GO 后按 2 调出 GUIDE Plus+ 时间表屏幕。\* 输入与
- > 使用 ▲ 或 ▼ 突出显示所需的电视频道,并使用 ◀ 或 ▶ 突出显示节目。
- > 按 GO 后按 ▲ 或 ▼ 即可上下滚动页面,每次一页。 按 GO 后按 (4 或)》即可直接到前一天或后一天 的电视列表。
- > 按遥控器上的红色钮选择 RECORD。
- > 按 EXIT 退出菜单。
- \* 如果出现 GUIDE Plus+设置菜单,这意味着该 DVD 播放机还没有安装 GUIDE Plus+节目数据。 如需了解更多详情,请参阅第 52 页的"GUIDE Plus+ 系统设置"。

定时录像 (ShowView/G-Code/Video Plus+ 系统)...

输入与您的电视节目相关的 ShowView、G-Code 或 Video Plus+节目编号。您可以在您的 TV 列表杂志中 找到这个编号。

- > 在电视机已经打开时, 打开 DVD 播放机, 并按遥控 器上的 GO 后按 2 调出 GUIDE Plus+ 时间表屏幕。
- > 按遥控器上的红色钮调出 ShowView、G-Code 或 Video Plus+ 输入屏幕。
- > 使用 0-9 输入 ShowView、G-Code 或 Video Plus+节目编号,并按两次 GO 保存设置。如果输 入了不正确的节目编号,则您必须手动选择正确的 节目编号,按照电视上的指示编辑日期和时间。
- > 录像设置显示在粉红色方块中。按遥控器上相应的 颜色钮即可进行更改。
- > 按 GO 和 2 保存并退出菜单。如果设置了定时录 像,显示器中将会显示 TIMER。

如需了解如何重复和延长录像,请参阅第16页。

注意!在某些国家,不提供电视节目列表,因此不能 使用节目列表指南来进行定时录像。但是,您仍然可 以使用 ShowViev, G-Code 或 Video Plus+录像系 统手动设置定时器。

### 编辑定时器

您可以检查等待执行的定时器,并且可以进行编辑或 删除。如果定时器重叠,则在保存定时器时会指示这 一点。

- > 在电视机已经打开时, 打开 DVD 播放机, 并按住 遥控器上的 GO 调出 GUIDE Plus+ 菜单。
- > 按 ▼ 突出显示您想要删除或编辑的定时器。

若要编辑定时器节目 ...

- > 突出显示定时器, 并按遥控器上的绿色钮选择 EDIT, 然后按照电视上的指示进行必要的更改。
- >按GO和2保存并退出菜单

若要编辑频率或时间 ...

- 或按绿色钮更改时间。
- > 按 GO 和 2 保存并退出菜单。

如果要删除定时器 ...

- > 突出显示定时器,并按遥控器上的红色钮选择 DFI FTF
- > 按 GO 和 2 保存并退出菜单。

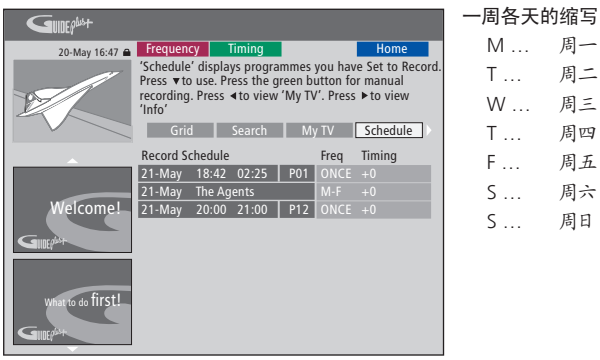

#### T... 周二 W... 周三 Τ.... 周四 周五 F 周六 S ... 周日 S ...

M... 周一

如果设置的定时器重叠,则会在您保存定时器时予以 > 突出显示菜单中相应的方块,并按红色钮更改频率, 指示。只保存部分重叠的定时器,并且在第一定时器 完成之前, 第二定时器不会开始。

> 您可以在开始时间后列出设置好的定时器。每个定时 器的辨别标志括:信号源、名称(若有)、开始与停止 的时间及日期或周日。

### 即时录像

您可以进行即时录像。你可以一边录制一个节目, 一 观看 DVD 碟片 边观看硬盘上的另一个节目、观看 DVD 碟片或观看 > 按 DVD 播放机中的加载按钮, 加载碟片, 开始 另一个电视节目。但是,在某些情况下,无法切换到另 播放。 一个信号源或节目。

从 DVD 调谐器录像, 同时观看另一个信号源 ...

- > 在 DVD 播放机已经打开时, 按遥控器上的 GO 后 按黄色钮, 调出 DVD 调谐器。
- > 使用 ▲ 或 ▼ 或 0-9 选择频道编号。
- > 按两次 RECORD\*。 DVD 播放机开始录制当前的节 > ... 按 DVD 返回 DVD 播放机。接着, 看完电视之 目,最长六个小时,并且您可以切换到另一个信号源: 后,按 **GO** 再按黄色钮返回 DVD 调谐器。

观看硬盘录像

- > 按 GO 后按绿色钮切换到硬盘。
- > 使用 ▲ 或 ▼ 突出显示 HARD DISC CONTENT 菜单中的录像, 并按 GO 开始播放。

观看电视

- > 按 TV 即可切换到电视模式。
- > 看完录像或碟片之后, 按 GO 后按黄色钮返回 DVD 调谐器, 或 ...
- > 按两下 STOP 即可停止录像。
- > 按待机按钮即可将系统切换到待机状态。

如果您的 DVD 播放机注册为 V MEM 或 V.AUX2, 而不是 DVD,则您必须选择 V MEM 或 V.AUX2, 而不是 DVD。

在录像期间,您不能更改 DVD 调谐器中的频道。

\*注意! 在某些 Bang & Olufsen 电视机上, 您只需按 一下 RECORD 即可开始录像。当 DVD 播放机接收 录制命令时,即开始六个小时的录像。如果您再按一 次 RECORD, 即开始 30 分钟的录像。每次您按 RECORD 时, 会向录像添加 30 分钟, 直到再次达到 六个小时为止。

从其他信号源录制 ...

您可以录制 DVD 调谐器以外的其他信号源,例如机 如果电视机的调谐器在收到 RECORD 命令时被选中,顶盒。 则 DVD 播放机需要 40 秒从已调谐的频道中搜索相

- > 观看节目时, 按两次遥控器上的 RECORD 开始录 像\*。
- > 按两下 STOP 即可停止录像。否则, 会在六个小时 的录像后自动停止。

在录像过程中,不要切换信号源或频道,不要将您正 在录制的电视机和信号源切换到待机状态。如果您 这样做,DVD 播放机将会断开与您正在录像的电视 机和信号源的连接。

#### 录像期间换频道 ...

如果电视机的调谐器在收到 RECORD 命令时被选中 则 DVD 播放机需要 40 秒从已调谐的频道中搜索相 匹配的频道。在这段时间里,指示灯以橙色闪烁。在 闪烁停止并且指示灯呈现稳定的橙色之前不要换频 道。如果您正在录像的频道只在电视机上进行了调 谐,而在 DVD 播放机上没有调谐,则不要换频道。 如果您那样做了,将会对新选择的频道继续录像。

### 暂停和重播节目

内置的硬盘录像机让您可以暂停正在 播出的电视节目,而不会错过任何内容。 您只需暂停节目,等到您休息完毕或办 完事情后恢复节目的播放。

DVD 播放机在您打开它的那一刻就开始将 DVD 调谐器中显示的电视节目保存到六小时重播缓冲器中。在您重播节目时, DVD 播放机会继续保存当前没有播完的节目, 确保您不会错过节目的任何部分。

您可以随时选择切换到正在播出的节目。

### 暂停播放节目

如果您希望能够暂停并重播正在播出的节目,您必须 通过 DVD 调谐器观看电视。您可以暂停正在录制的 节目,但 DVD 播放机正在录制另一个节目或复制录 像时,您无法暂停或重播节目,而且,您无法暂停或 重播受 Macrovision 版权保护的节目。

若要选择 DVD 调谐器 ...

> 按 GO 后按黄色钮调出 DVD 调谐器。

若要暂停正在播放的节目 ...

- > 按 STOP 即可暂停正在播放的节目。
- > 按 GO 继续播放。
- > 按 GO 后按黄色钮返回正在播放的节目。

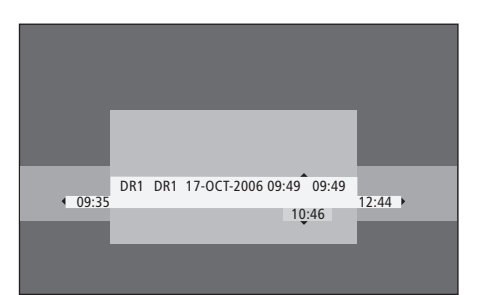

以状态窗口为例。在暂停后播放节目。9:35 表示电视 节目的开始时间。12:44 表示目前的时间。10:46 表示 电视节目广播的当前位置和时间,以及您距离现场信 号有多远。

### 重播期间

| 在播放过程中,您可以在播放缓冲区<br>排列、慢速播放、按画面或按分钟逐 | 向前或向后进行<br>-一寻找画面。 | 按 STOP 后按 GO 恢复播放缓冲<br>区的节目。                       | STOP<br>GO | 重您但 |
|--------------------------------------|--------------------|----------------------------------------------------|------------|-----|
| 如果播放已经暂停的节目<br>按此即可重播节目。             | GO                 | 观看正在播出的电视节目时, 每按<br>一次键进行即时重播, 按 GO 后按<br>7 向后跳五分钟 | GO<br>7    | 而播  |
| 按此即可在重播期间移到下一或上<br>一标记或章节            | ▲ ▼                | 正在播出的节目向后跳之后,每按                                    | GO         | 切放  |
| 按此即可在重播期间向前或向后<br>排列。再按一次即可更改速度。     | ₩<br>44            | 一次键舟按 GU 后按 9 向削跳五<br>分钟                           | g          | 到切  |
| 按此即可暂停重播。                            | STOP               | 一旦您到了播放缓冲区的任何一端,<br>播放会自动从该端开始。                    |            | 注   |
| 重播暂停后,重复按此即可按画面<br>逐一左节目中向前或向后移      | ▲ ▼                |                                                    |            | 重要以 |
| 从暂停模式按此即可开始慢速重                       | ••                 |                                                    |            | 保   |
| 播。再按一次即可更改速度。                        | ••                 |                                                    |            | 如   |

重播期间换频道 ... 您可以随时从一个正在播出的频道换到另一个频道, 但换频道会使重播缓冲器停止保存您退出的频道, 而开始保存新的频道。

### 播放期间切换信号源 ...

切换到外部信号源(例如 DTV 或 TV)会使 DVD 播 放机在 30 分钟后关闭。因此, DVD 播放机停止保存 到重播缓冲器,并且重播缓冲器的内容会丢失。

切换到内置信号源 (例如 DVD) 将不会干扰缓冲。

#### 注意!

重播缓冲器的内容未受保护。如果缓冲区已满并且您 要继续保存节目,录像机便会自动删除最旧的内容, 以便腾出空间保存新的节目。如果您希望完全确定 呆存节目,请开始硬盘录像。

如需了解硬盘录像或重播缓冲器,请参阅第 24 页 的"重播缓冲器"。

### 播放缓冲器

一旦打开 DVD 播放机,即会将 DVD 调谐器中所显示 的电视节目保存到称为重播缓冲器的临时硬盘存储 空间中。它将连续保存长达六个小时的电视节目。

电视上将会出现重播视频栏。它指示了保存在临时硬 盘存储空间中的电视节目的状态和时间。您可以按遥 控器上的 GO,然后按蓝色钮显示或隐藏视频栏。

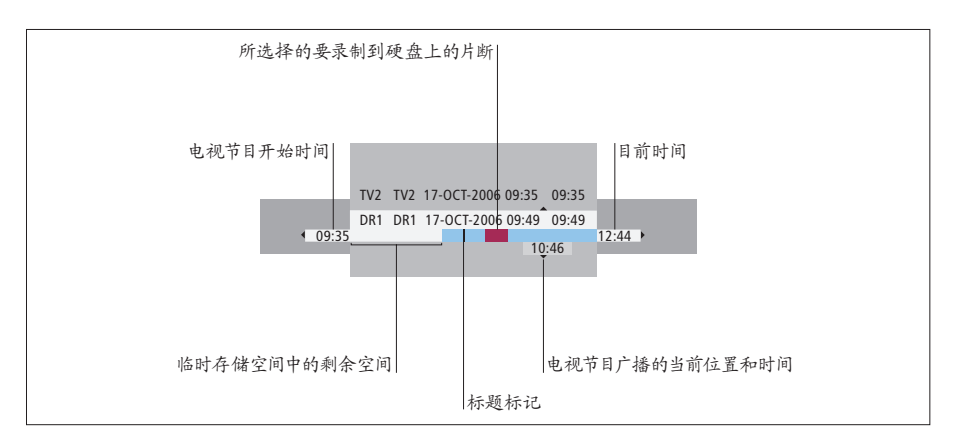

重播视频栏包括以下信息:

- 电视节目开始时间。一旦超过六个小时,将会删除
   开头部分的内容,并相应地更改开始时间。
- 临时存储空间中的剩余空间。
- 所选的要录制到 DVD 播放机上的片断(标红)。
- 电视节目广播的当前位置和时间。
- 标题标记(换到某个电视频道超过一分钟时,将 创建新的标题标记)。
- 目前时间

注意: 重播缓冲器可以只保存长达六个小时的电视节 目。当您按 STANDBY 关闭 DVD 播放机时,将清除 所有内容。但是,如果将 DVD 播放机切换到待机状 态时,正在进行录像,则不会清除重播缓冲器,直到 DVD 播放机停止录像。

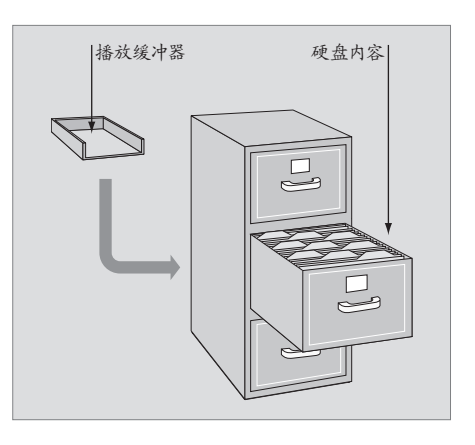

#### 关于空间管理和保护

DVD 播放机具有空间管理功能,必要时,可以自动为 手动及定时录像腾出空间。采用的方法是删除硬盘 上所需空间的内容。 标记录像的内容 ...

在将临时硬盘存储空间中的内容录制到硬盘上之前, > 按遥控器上的 GO 后按蓝色钮, 以显示重播视频 您需要对它进行标记,请参阅本页的"从重播缓冲器 录制"。

若要洗择录像(节目) > 按 GO 后按蓝色钮显示总览面板。 > 按 GO 后按 ▲ 或 ▼ 选择录像。

若要查找录像内的场景 > 使用 ◀ 或 ▶。

若要录制当前的节目

- > 按两次 RECORD。 再按一下 RECORD 即可开始 30分钟录像。
- 从当前的场景标记录像
- > 按红色钮。
- 若要取消已标记的录像 > 按红色钮.

若要结束录像

> 按两次 STOP。

当重播缓冲器在屏幕上时, DVD 播放机处于播放模 式,并且当光标移动时,▲▼◀和▶ 不起作用。相 反,在重播缓冲器模式中按遥控器上的黄色钮,以转 到节目列表, 并按 GO, 然后按 ▲  $\checkmark$  ◀ 或 ) 在列表 中导航。

#### 从重播缓冲器录制

- 栏.
- > 按 GO 后按 ▲ 或 ▼ 即可从硬盘存储空间中选择 进入系统菜单中的 SETUP 选项。 可能找到的电视节目。
- > 使用 ◀ 或 ▶ 搜索您想要开始录制的场景的起点, 然后按 STOP。
- > 按遥控器上的红色钮设置从这里开始录像。
- > 按 GO 继续播放。
- > 按 ▶ 搜索您想要结束录制的点,并按两下遥控器 上的 STOP。视频栏中可以看到红色的标记,以指 示已标记的录像。
- > 按 GO 继续播放, 或按 GO, 然后按黄色钮转到 DVD 播放机中的现场信号。

哪些操作会清除重播缓冲器中的内容 ... 执行以下操作将清除临时硬盘存储空间中的内容:

- 按 GO 后按遥控器上的 5 进入摄像机模式。
- 改变 RECORD MODE。
- 将 DVD 播放机切换到待机模式

如果您执行了这些操作中的前三项操作,将令问您是 否要继续。\* 若要继续并清除临时硬盘存储空间中的 内容·

- > 按两下遥控器上的 GO 选择菜单中的 YES, 或
- > 突出显示菜单中的 NO 并按两下遥控器上的 GO 退出,不同意清除。

\*请注意,当您按下待机按钮时,将会问您是否要继续。 DVD 播放机将切换到待机状态,并且将清除重播缓 冲器。

### 播放录像

您可以选择录像的流派,播放、暂停和 停止录像,并且您可以在章节之间切换, 向前和向后排列。另外,您可以以慢动 作播放录像。当您在选择要播放的录 像时, DVD 播放机会自动从您上回停 止该录像播放的位置恢复播放。

您制作的录像在硬盘内容中保存为 TITLES。将自动为录像命名,或者您可以 在设置定时器时为它命名。若要更改录 像的名称, 请参阅第 30 页的"为录像 命名"

### 洗择录像的流派

为了方便快速地搜索录像, 您可以选择列表中提供的 > 按 GO, 再按绿色钮, 即可调出 HARD DISC 流派类型。

当 DVD 播放机已经打开时 ...

- > 按 GO, 再按绿色钮, 即可调出 HARD DISC CONTFNT 菜单.
- 再按3即可进入编辑模式。
- > 突出显示菜单中的 GENRE 并按 ▶。
- > 使用 ▲ 或 ▼ 突出显示流派类型, 并按两下 GO 保存设置。
- >按GO, 再按3退出编辑模式。

### 播放录像

- CONTENT 菜单。
- > 按 ▲ 或 ▼ 即可突出显示您要播放的录像。
- > 按 GO 播放突出显示的录像。

您可以随时在播放中按 GO 再按蓝色钮调出有关播 > 使用 ▲ 或 ▼ 突出显示录像,并按遥控器上的 GO, 放的信息。若要删除播放信息,按 GO,再按蓝色钮。

> 播放正在录制的录像 ... 您不必等到录像录完后再开始播放。您可以随时开 始播放正在录制的录像。

- > 正在录像时, 按 GO, 再按绿色钮, 即可调出 HARD DISC CONTENT 菜单。
- > 使用 ▲ 或 ▼ 突出显示正在录制的录像。
- > 按 GO 即可播放录像。

如果正在进行录像,它会从头开始播放。这不会中断 录像过程.

### 播放录像时

| 在播放录像时,您可以移到某个章节<br>录像,或者您可以暂停播放并在等到<br>完事情后继续播放。 | 7,以慢动作播放<br>]您休息完毕或办 | 暂停或停止播放录像<br>按此即可暂停播放                 | STOP |
|---------------------------------------------------|----------------------|---------------------------------------|------|
| 在章节之间切换<br>按此即可切换到上一章节或下一                         |                      | 按此即可按画面逐一在录像中向前<br>或向后移               | • •  |
| 章节。                                               |                      | 再按即可完全停止播放。 HARD<br>DISC CONTENT 菜单出现 | STOP |
| 按此即可在播放期间向前或向后<br>排列。再按一次即可更改速度                   | <b>** &gt;&gt;</b>   | 按此可恢复播放                               | GO   |
| 按 GO, 再按 7 即可在录像中后移。                              | GO<br>7              |                                       |      |
| 按 GO, 再按 9 即可在录像中前移。                              | GO<br>9              |                                       |      |
| 从暂停模式按此即可开始慢速播<br>放。                              | ••                   |                                       |      |
| 从暂停模式按此即可开始慢速反向播放。                                | ••                   |                                       |      |

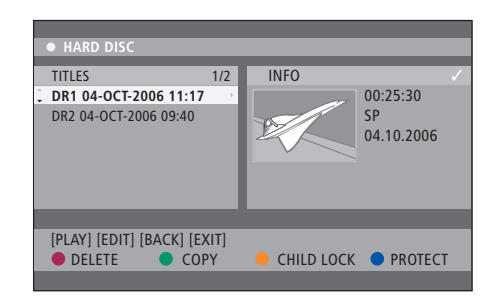

硬盘内容菜单。

### 编辑录像

如果硬盘已满,并且您想设置一项定时 录像或启动一项手动录像,则内置硬盘 录像机会自动删除以前的录像,以腾出 空间录制新的录像。

但是,您可以对重要的录像进行保护, 使它们免受这项功能的影响。如果您希 望亲自管理硬盘空间,您也可以随时删 除录像。

另外, 您可以根据需要重新排列您的录像。

### 保护录像

在任何情况下,空间管理功能对受保护的录像不起作 用。如果硬盘已满并且所有录像都受到保护,那么您 不能进行定时录像或手动录像。

如果要保护录像 ...

- > 按 **GO**, 再按绿色钮, 即可调出 HARD DISC CONTENT 菜单。
- > 按 ▲ 或 ▼ 即可突出显示您要保护或取消保护的 录像。\*
- > 按蓝色钮保护录像免受编辑或自动删除,或取消 保护。

如果硬盘已满,则进行中的录像会自动停止。

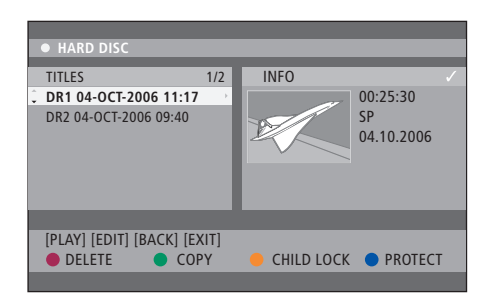

通过相应的颜色钮为您提供不同的编辑选项,例如 删除和保护录像。

| • HARD DISC    |   |                       |
|----------------|---|-----------------------|
| SORTING        |   | TITLES                |
| Recording Date | • | AAB                   |
| Alphabetical   |   | TV2 17-OCT-2006 12:07 |
| Delete order   |   | DR1 17-OCT-2006 10:00 |
| Protected      |   | DR1 04-OCT-2006 11:17 |
| Genre          |   | DR1 04-OCT-2006 10:04 |
| Last Played    |   |                       |
|                |   |                       |
| [BACK] [EXIT]  |   |                       |
|                |   |                       |
|                |   |                       |

排列菜单。

### 29

### 重新排列录像列表

您可以根据某个标准以特定的顺序组织录像, 方便 查找。在您退出内容菜单之前,将会保持这个顺序。 想要删除受保护的录像,您必须先取消保护。

当 DVD 播放机已经打开时 ...

- > 按 **GO**, 再按 **0** 即可调出 HARD DISC 菜单。
- > 按 ▶ 选择 SORTING 菜单。
- > 按▲或▼选择一个排列选项。
- > 按 EXIT 退出菜单。

排列选项

RECORDING DATE ... 按录制的日期列出录像。 AI PHABFTICAI 按字母顺序列出录像。 DELETE ORDER ... 当硬盘没有空间保存新录像或 空间不足时,按删除顺序列出录像。必须手动删除 录像。

PROTECTED... 按受保护防止删除的顺序列出录像。 GENRE ... 按您指定的流派列出录像。

LAST PLAYED ... 按上一次播放的录像的顺序列出 录像。

### 删除录像

您可以随时删除您不想要的任何录像, 但是, 如果您

如果要删除录像 ...

- > 按 GO, 再按绿色钮, 即可调出 HARD DISC CONTFNT 菜单.
- > 按 ▲ 或 ▼ 即可突出显示您要删除的录像。
- > 按红色钮从硬盘删除突出显示的录像。

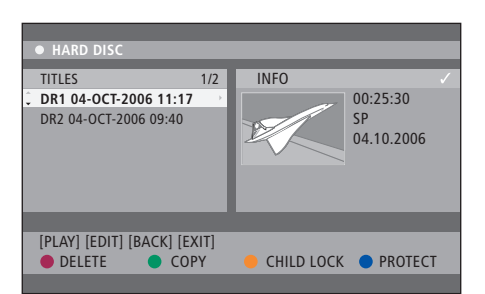

### 复制录像

您可以将录像从内置硬盘复制到可录式 DVD 碟片。

当 DVD 播放机已经打开时 ...

- > 按 **GO**, 再按绿色钮, 即可调出 HARD DISC CONTENT 菜单。
- > 按 ▲ 或 ▼ 即可突出显示您要复制的录像。
- > 按绿色钮即可将突出显示的录像从硬盘复制到可 录式 DVD 碟片。

### 为录像命名

如果所录的电视节目是自动命名的,或您执行了手动 录像,您可以为它取个新的名称,以方便在 HARD DISC CONTENT 菜单上辨认。

当 DVD 播放机已经打开时 ...

- > 按遥控器上的 GO, 再按绿色钮, 即可调出 HARD DISC CONTENT 菜单。
- > 使用 ▲ 或 ▼ 突出显示录像,并按遥控器上的 GO, 再按 3 即可进入编辑模式。
- > 突出显示菜单中的 TITLE NAME 并按 ▶.
- > 按 ▲ 或 ▼ 改变章节或编号,或使用 0-9 输入。 按 ◀ 或 ▶ 移到下一个或上一个字段。按遥控器上 的 GO,再按 8,以在大小写字符之间切换。按遥 控器上的红色钮选择 CLEAR,以清除录像的名称。
  > 按两下 GO 保存更改。
- > 按 GO, 再按 3 退出编辑模式。

### 高级操作

本章说明了录像的高级编辑功能。您可 以分割和合并录像。你可以执行不同的 播放功能,例如创建幻灯片放映,通过 儿童锁定功能限制观看您的录像。而且, 您可以更改优先选择的设置,例如录像 模式、自动保护和声音模式。

### 录像的高级编辑, 32

- 将一部录像一分为二,32
- 合并或分割章节, 33
- 隐藏不想要的场景, 33
- 显示隐藏的场景, 33
- 删除所有章节标记,34
- 编辑 DVD 碟片, 34

### 高级播放功能,36

- 播放期间的功能, 36
- 创建幻灯片播放列表, 38

### 对某录像的观看实行限制-儿童锁定,40

- 启动儿童锁定,40
- 设置儿童锁定密码, 41

### 优先选择的设置,42

• 调整优先选择的设置,42

### 录像的高级编辑

当您录完一部录像时,您可以隐藏不想 要的场景或将这部录像分成两部独立 的录像,等等。

OPTIONS 菜单允许您为所选的录像启动、更改或解除相关的设置。

注意:不能对受保护的录像进行编辑。 如果需要进一步了解此功能,请参阅第 28页的"保护录像"。

### 将一部录像分为两部分

您可以将一部录像分为两部或更多的录像。您可以 使用该功能分离和删除不想要的录像部分。并且, 这 便于在浏览较长的录像时找到某个片段。

如果要将一部录像分为两部分 ...

- > 播放录像时, 按遥控器上的 GO 和 3。
- > 按 ◀ 或 ▶ 搜索您想要编辑的场景, 然后按 STOP。
- > 按遥控器上的黄色钮选择 DIVIDE。将从目前的播放点创建新的录像和新的索引图片。\* 这两部录像都保持原录像的名称,但您可以随时更改名称,如第30页所述。屏幕上的开始时间和播放时间相应地变化。

注意:录像一旦被分割就不能再还原了。

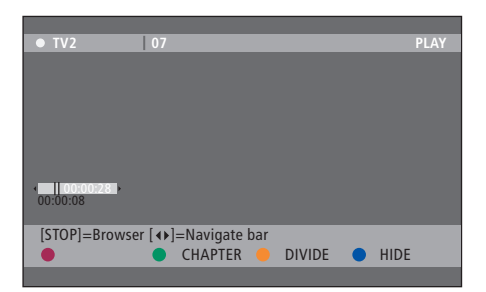

在所选位置将录像一分为二。

### 合并式分割音节

或使用 MERGE 选项创建章节并删除章节标记。

- 辑模式。
- > 按遥控器上的绿色钮选择 CHAPTER。出现章节编 > 按遥控器上的 ▲ 或 ▼ 搜索您想要编辑的场景, 辑菜单。
- > 按遥控器上的 ▲ 或 imething 搜索您想要编辑的场景, 然后按 STOP。
- > 按遥控器上相应的颜色钮访问菜单底部所显示的 洗项
- > 按绿色钮返回上一个屏幕。
- > 按 GO, 再按 3 退出编辑模式。

若要合并童节 ...

> 按遥控器上的红色钮将当前的章节与它前面的章 节合并。如果这两个章节原先是隐藏的,则合并后 的章节也将是隐藏的。

若要分割章节 ...

> 按黄色钮在当前的播放点插入新的章节标记, 这 样,您可以轻松到达录像中的某个点,或设置您要 隐藏的章节,例如广告。

可以让保存在录像中和硬盘上的章节标记受到一定 的限制。

### 隐藏不想要的场景

您可以使用 SPIIT 洗项夹创建章节并插入章节标记。 您可以隐藏要播放的某些场景 (例如, 跳过广告)或 显示隐藏的场景 ... 使隐藏的场景再次显示出来。

- > 播放录像时,按遥控器上的 GO, 再按 3, 进入编 > 播放录像时, 按遥控器上的 GO, 再按 3, 进入编 辑模式。
  - 然后按 STOP。
  - > 按遥控器上的蓝色钮选择 HIDE。它会将开始标记 设置为隐藏。
  - > 按遥控器上的 ▲ 搜索要隐藏的场景的结尾, 然后 > 按 GO, 再按 3 退出编辑模式。 按绿色钮选择 STOP HIDE。它会将接触标记设置 为隐藏,"隐藏"区域将以灰色显示,否则,按遥控。 在视频编辑模式中时,将会播放所有隐藏的章节, 器上的蓝色钮选择 CANCEL 来取消操作。
    - > 按 GO, 再按 3 退出编辑模式。

- > 播放录像时,按遥控器上的 GO, 再按 3, 进入编 辑模式。处在视频编辑模式中时,将播放隐藏的章 廿
- > 按遥控器上的蓝色钮选择 SHOW, 其将标记要显 示的场景的开头,
- > 按遥控器上的 ▲ 搜索要显示的场景的结尾, 然后 按绿色钮选择 STOP SHOW。否则,按遥控器上的 蓝色钮选择 CANCEL 来取消操作。

### 删除所有童节标记

如果您将童节标记功能设置成了 ON, 则在录像期间 您可以从编辑菜单更改已录制的 DVD 碟片的碟片内 将以特定的间隔自动设置章节标记。录像完成时,您 容和设置。如果 DVD±R 已经最终完成,就不能进 可以删除所有的章节标记。

- > 播放录像时,按遥控器上的 GO, 再按 3, 进入编 辑模式。
- > 按遥控器上的红色钮选择 NO CHAPTER, 它将删 选项如下。 除当前录像中的所有章节标记。

> 按 GO, 再按 3 退出编辑模式。

章节标记的出厂设置是 OFF。如需了解如何更改章节 – 更改标题名称 设置, 请参阅第 43 页的"调整优先洗择的设置"一 – 视频编辑 章。

### 编辑 DVD 碟片

行编辑了。如果您在另一个 DVD 播放机上播放碟片, 可能无法看到已编辑的内容。

编辑菜单中显示的洗项根据情况和碟片类型而变化。

- 更改碟片名称
- 使 DVD 兼容(仅限 DVD±RW)
- 最终完成碟片(仅限 DVD±R)

如果已经将 DVD+RW 录制到了计算机驱动器或另一 个录像机中,则可能无法正确显示图片索引屏幕。编 辑之前, 您必须将碟片菜单调整到该 DVD 播放机的 格式。 DISC SETTINGS 中的 ADAPT MENU 让您可 以将碟片的格式更改为"Bang & Olufsen"类型。请参 阅第 42 页的"优先选择的设置"。一旦您按了两次 GO, 电视上将会出现同意操作的消息。

删除 DVD 碟片录像 ...

- 引图片屏幕。如果未出现,按 GO,再按红色钮。
- > 按 ▼ 或 ▲ 从菜单上突出显示标题。
- > 按遥控器上的红色钮选择 DELETE。
- > 出现警告消息。按两下遥控器上的GO继续\*。否则, 索引图片屏幕。如果未出现,按GO,再按红色钮。 突出显示菜单中的 CANCEL, 并按两下 **GO** 中止操 > 按 ▲ 或  $\checkmark$  从菜单上突出显示标题。 作。

保护碟片录像 (DVD±RW) ...

> 将已录制的 DVD 碟片插入 DVD 播放机中。出现索 您可以保护 DVD±RW 录制的标题,以防止录像被意 外删除或编辑。

- > 将已录制的 DVD±RW 插入 DVD 播放机中。出现
- > 按遥控器上的蓝色钮选择 PROTECT。一旦对录像 进行了保护, 蓝色钮选项将变为 UNPROTECT。 如有需要,选择此选项取消保护设置。

### 高级播放功能

附加播放功能让您可以重复播放录像的 片断, 扫描 DVD 碟片, 并使用随机播放 选项。另外,您可以创建幻灯片播放列表。

某些碟片可能无法使用这里说明的操 作功能。

### 播放期间的功能

您可以在碟片的播放期间使用相应的颜色钮来使用 附加的播放功能

重复播放 ...

- 重复播放洗项将根据碟片类型而变化。
- > 在播放期间,按遥控器上的黄色钮来选择重复播 > 在播放期间,按遥控器上的红色钮。DVD 播放机 放洗项之一. 重复章节(仅限 DVD、DVD+R/+RW) 重复曲目/录像 重复专辑/播放列表(如适用) 重复整个碟片(仅限视频 CD、音频 CD、DVD+R/ (仅限 VCD、DVD +/- R、DVD +/- RW) +RW)
- 模式, 或按两下 STOP。

重复某个片断 (A-B) ...

- 您可以重复播放录像内或跨章节和曲目的某个片断。 为此, 您必须标记您想要播放的片断的开头和结尾。
- > 在播放期间, 按遥控器上的蓝色钮。这表示起点已 经标记。
- > 再按蓝色钮标记片断的结尾。将视觉标记放在节 目栏上。播放跳到已标记的片断的起点。重复片断, 直到取消重复模式。
- > 再按一次蓝色钮取消重复播放。

扫描 DVD 碟片 ...

(仅限 CD、VCD、DVD+R/+RW 碟片) 该功能让您可以预览碟片上每个曲目的前 10 秒。只 有当您按遥控器上的 GO 再按 1 时, 如果 SCAN 选 项显示干屏幕的底部,才能使用这个洗项。

- 再播放 10 秒之后跳到下一个曲目。
- > 再按红色钮继续正常的播放。

随机播放 ...

洗择随机播放模式,让 DVD 播放机随机洗择和播 > 若要取消重复播放, 重复按黄色钮, 直到关闭重复 放碟片上的曲目。只有当您按遥控器上的 GO 再按 1 或按 GO 再按蓝色钮时, 如果 SHUFFLE 选项显示于 屏幕的底部,才能使用这个选项。

- > 按遥控器上的绿色钮。它将以随机的顺序播放录 像内的所有章节。
- > 再按绿色钮取消随机播放。

### 创建幻灯片播放列表

您可以通过将您的选择保存在专辑中来自定义碟片 内的 JPEG 图片幻灯片播放。DVD 播放机最多可以在 可录式碟片的一个专辑中处理 100 张 JPEG 图片, 视 JPEG 文件参数而定。

- > 从"PHOTO ROLLS"收集您最喜欢的照片,并添加 到专辑中,以创建新的幻灯片播放列表。参见"将 照片添加到专辑"。
- > 如有必要, 编辑专辑中的照片。参见"编辑专辑"。
- > 突出显示菜单中的照片专辑,并按 GO 开始幻灯片 播放。

关于照片卷/照片专辑 ...

- PHOTO ROLL 是用于保存原始的 JPEG 图片的文件夹,并且它们受到保护。它与传统的 35mm 相机 胶卷类似。将会从数码相机自动创建卷。
- PHOTO ALBUM 包含从卷创建的不同的 JPEG 图片。您可以删除专辑,而不用删除卷的照片。

将照片添加到专辑 ...

- 插入 JPEG 照片 CD (CD、DVD±RW、DVD±R)。
   内容菜单出现。
- > 重复按 ▶, 直到出现 PHOTO ROLLS 和 INFO 菜单。
- > 突出显示照片卷文件夹, 并按两下 GO 显示缩微图 概览。
- > 使用▲▼◀或》突出显示您想要添加到专辑中 的照片,并按遥控器上的黄色按钮选择 SELECT。 若要突出显示所有照片,请按绿色按钮选择 SELECT ALL。

若要将突出显示的照片顺时针旋转 90 度,请按蓝 色钮选择 ROTATE。

- > 按遥控器上的红色钮选择 TO ALBUM。出现"添 加到照片专辑"菜单。
- > 创建新的专辑或突出显示现有的专辑,然后按两 下 GO 将照片添加上去。所选的照片现在保存在 专辑中。

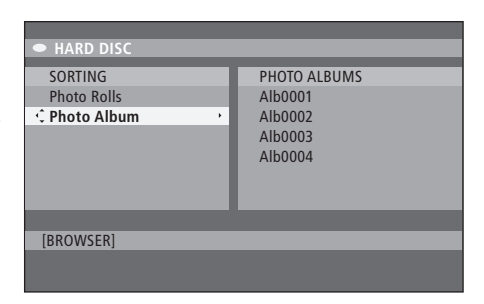

内容菜单。

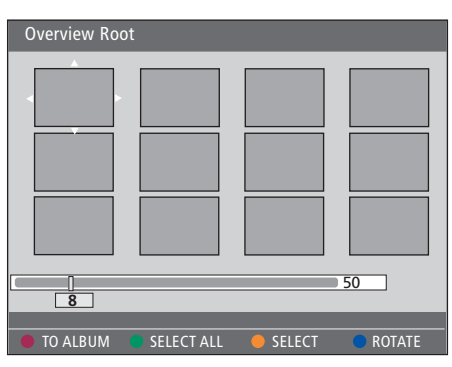

处在照片卷文件夹中时, 您具有不同的编辑选项。

| HARD DISC         |              |  |  |  |  |  |
|-------------------|--------------|--|--|--|--|--|
|                   |              |  |  |  |  |  |
| SORTING           | PHOTO ALBUMS |  |  |  |  |  |
| Photo Rolls       | Alb0001      |  |  |  |  |  |
| 🗘 Photo Album 💦 👌 | Alb0002      |  |  |  |  |  |
|                   | Alb0003      |  |  |  |  |  |
|                   | Alb0004      |  |  |  |  |  |
|                   |              |  |  |  |  |  |
|                   |              |  |  |  |  |  |
|                   |              |  |  |  |  |  |
|                   |              |  |  |  |  |  |
| [BROWSER]         |              |  |  |  |  |  |
|                   |              |  |  |  |  |  |
|                   |              |  |  |  |  |  |

#### 编辑专辑 ...

您可以重新排列专辑中的照片位置,以便创建所需的 > 突出显示专辑,按遥控器上的 GO, 再按 3, 进入 幻灯片播放顺序,或从专辑中删除照片,"PHOTO ROLLS"中的照片的顺序和编号保持不变。

- > 插入 JPEG 照片 CD (CD、DVD±RW、DVD±R)。 内容菜单出现。
- > 按 ▶ 突出显示 SORTING 菜单, 并按 ▼ 突出显 示"PHOTO ALBUMS"。
- > 再按▶即可访问 PHOTO ALBUMS 菜单,并使用 若要旋转照片 ... ▲ 或 ▼ 突出显示专辑。
- > 按两次 GO 显示缩微图概览。
- > 使用▲▼◀或▶ 突出显示您想要移动的照片, 并按遥控器上的黄色按钮选择 SFIFCT.
- > 按遥控器上的绿色钮选择 MOVE。菜单上将出 现"导航器",它让您可以在照片之间选择位置。
- > 使用▲▼◀或▶在菜单上移动"导航器",并按 两下 GO 接受您想要插入照片的位置。

若要更改专辑名称和日期 ...

编辑模式,对各个字段进行必要的更改,按两下 GO, 并按 GO 再按 3 退出编辑模式。

若要删除专辑 ...

> 突出显示专辑,并按遥控器上的红色钮选择 DELETE.

> 突出显示菜单中的照片,并按蓝色钮选择 ROTATE。

若要从专辑中删除照片 ...

> 突出显示菜单中的照片,并按遥控器上的红色钮洗 择 REMOVE。

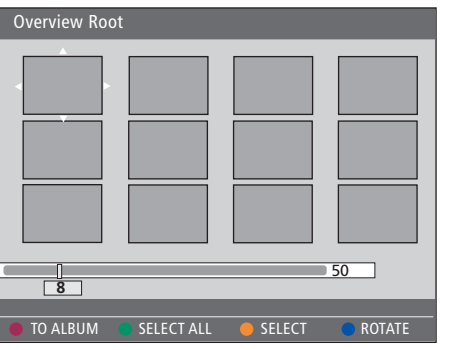

### 对某录像的观看实行限制 - 儿童锁定

通过启用儿童锁定功能,您可以防止别 人观看您的 DVD 播放机中的 DVD 碟 片和录像。首先,您必须输入儿童锁定 密码。

CHILD LOCK CODE 菜单允许您设置可 以限制他人观看您的录像的密码。设置 一次儿童锁定密码,之后,每部您想要 限制观看的录像都需要启用这个密码。

### 启动儿童锁定

输入儿童锁定密码观看受儿童锁定保护的录像。

当 DVD 播放机已经打开时 ...

- > 按 GO, 再按 0 即可调出 HARD DISC 菜单。
- > 按 ▼ 突出显示您想要调出的信号源, 然后重复按
   ▶, 直到显示 TITLES 和 INFO。
- > 按 ▼ 突出显示录像,然后按遥控器上的黄色钮打 开或关闭儿童锁定。为了播放锁定的碟片或硬盘中 的录像,必须输入四位密码。

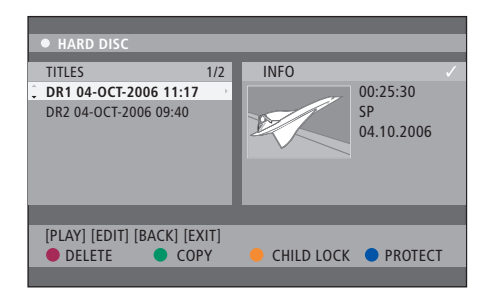

您可以选择在 HARD DISC CONTENT 菜单中锁定或 解锁您的 DVD 碟片或您的录像。

| Please enter a new PINCODE. |  |  |  |  |  |
|-----------------------------|--|--|--|--|--|
| PINCODE 🗘                   |  |  |  |  |  |
| Cancel                      |  |  |  |  |  |

您可以通过设置和启用儿童锁定功能来对您的录像 实行观看限制

注意!如果您已经设置了儿童锁定密码并且在系统菜 单中启用了它,则儿童锁定功能将仅显示为 DVD 和 硬盘的内容菜单中的选项。

### 设置儿童锁定密码

您必须设置儿童锁定密码,才能使用儿童锁定功能。 更改密码 ...

- 当 DVD 播放机已经打开时 ...
- > 按 GO, 再按 1 调出系统菜单
- > 按 ▼ 突出显示 PREFERENCES, 并重复按 ▶ 突出 显示 ACCESS SETTINGS, 然后按 ▼进入。
- > 使用 0-9 输入您自己选择的四位密码。
- > 按 EXIT 退出系统菜单。

设好四位密码之后, 您可以通过选择 ON 或 OFF 而在 ACCESS SETTINGS 菜单中启用或停用儿童锁定 功能。

- > 使用 0-9 输入新的四位密码。 您必须再次输入相 同的密码进行确认。
- > 若要取消您的更改, 按 ▼ 突出显示菜单中的 CANCEL, 并按两下遥控器上的 GO。
- 如果您忘记了您的密码 ...
- > 输入 1504 代替您已忘记的密码。
- > 输入新的四位密码。您必须再次输入相同的密码 进行确认。

### 优先选择的设置

DVD SYSTEM 菜单让您可以为 DVD 播放选择优先选择的设置,并且您可以 启用、调整和解除与 DVD 播放机的日 常使用相关的功能。

在 SYSTEM 菜单上, 您可以选择用于以 下各项的优先选择设置:

- 录像模式
- 录像语言
- 录像保护
- 录像章节
- 声音设置模式
- 调整 DVD 碟片菜单
- 删除 DVD 碟片录像
- 对录像实行观看限制的儿童锁定
- 自动恢复

### 调节优先选择的设置

您可能想要更改录像和 DVD 碟片的优先选择设置。 您可以在系统菜单中完成这项操作。

当 DVD 播放机已经打开时 ...

- > 按 GO, 再按1即可调出系统菜单。
- > 按 ▼ 突出显示 PREFERENCES, 并重复按 ▶ 查看 可用的设置选项, 然后按 ▼ 访问。
- > 突出显示您想要更改的设置,并按▶。更改设置后, 请按 《特到上一个突出显示的项目。
- > 按 EXIT 退出系统菜单。

如果菜单中的选项是灰色的,则该功能不可用,或在 当前状态中不能更改。

| • 03 TV2 TV2                                                                                                   | 05-OCT-2006 12. |          | PAUSE |  |  |  |
|----------------------------------------------------------------------------------------------------|-----------------|----------|-------|--|--|--|
|                                                                                                    | Pocording       | Sound    | Disc  |  |  |  |
| Proforoncoc                                                                                                    | ()              | Jouna    | DISC  |  |  |  |
| Fielelences                                                                                                    | ` <b>.</b> '    |          |       |  |  |  |
| Record mode                                                                                                    | SP: Stand       | ard Play |       |  |  |  |
| Language                                                                                                    | LANG L          | and may  |       |  |  |  |
|                                                                                                    | Off             |          |       |  |  |  |
| Chanters                                                                                                    | Standard        | 1        |       |  |  |  |
| chapters                                                                                                    | Standaro        |          |       |  |  |  |
| New York and the second second second second second second second second second second second second second se |                 | _        |       |  |  |  |
| Navigate to menu item.                                                                                         |                 |          |       |  |  |  |
|                                                                                                    |                 |          |       |  |  |  |

优先选择设置菜单

注意! 某些 DVD 碟片要求您从碟片菜单中选择字幕 语言,即使您此前已经从"语言"菜单中选择了默认 的字幕语言。 在某些 Bang & Olufsen 电视机上,您只需按一下 RECORD 就可以开始录像。这些电视没有录制锁定, 因此您不能换频道或切换电视而不中断录像。 录像设置菜单上有什么 ...

- RECORD MODE ... 定义录像的画质和硬盘的最大 录像时间。\* 选项包括: STANDARD PLAY, STANDARD PLAY PLUS, LONG PLAY, EXTENDED PLAY、SUPER LONG PLAY 和 SUPER FXTFNDFD PI AY. 录像的时间可以在大约 42 和 336 之间变化,视所选的录制模式质量而定。
- LANGUAGE....选择用于以附加音频语言传输的电 视节目的录像语言。选择用于原始广播语言的 |ANG|或用于附加音频语言的|ANG||
- AUTO PROTECT ... 在启用该功能的情况下, 将自动 对新的录像讲行保护, 洗项是 ON 或 OFF.
- CHAPTERS ... 通过以特定的间隔插入章节标记而将 碟片设置菜单上有什么 ... 录像自动分成若干章节。 选项为 OFF、STANDARD 和 SMART。 SMART 选项仅限 DV 摄像机录像使 用。出厂设置是 OFF。

\*从硬盘复制到可录式 DVD 碟片时, 将会自动传送硬 DELETE ALL ... 选择这个选项即可从当前的可录式 盘上所选录像的录制模式。无法选择另一种录像模 式。出厂默认的设置是 SP。

声音设置菜单上有什么 ...

- SOUND MODE ... 仅当您使用 DVD 播放机的 AUDIO OUT L/R 插座来连接其他音频/视频信号 源时才需要该设置。选项包括 STEREO 和 SURROUND.
- NIGHTMODE 该模式优化了低音量时的声音播放。 高音量输出将被柔化, 而低音量输出将被放大到 可听到的音量。选项是 ON 或 OFF。

NIGHT MODE 仅适合具有杜比数码模式的 DVD 视 功能设置菜单上有什么 ... 频碟片。

- ADAPT MENU ... 如果 DVD+RW 已经录制到计算 机驱动器或另一台录像机中,并且图片索引屏幕未 正确显示,则该功能让您可以将碟片的格式更改 为"Bang & Olufsen"类型。
- DVD 碟片中删除所有录像。

访问设置菜单上有什么 ...

- CHILDLOCK ... 通过该功能, 您可以限制儿童观看某 些碟片或硬盘上的录像。启用这个功能时,只要您 突出显示了内容菜单中的录像,它就会在彩色选项 屏幕的底部显示为 CHILDLOCK。选项是 ON 或 OFF
- CHANGE PIN ... 这个功能让您可以更改儿童锁定密 码。您还可以取消您已经输入的更改。

AUTO RESUME ... 通过这个功能, 您可以从它上一 次停止的点继续播放碟片, 这适合您最近播放的 20 张 DVD 碟片和视频 CD。选项是 ON 或 OFF。 

### 摆放、设置和连接

本章将说明如何设置您的DVD播放机, 正确摆放,以及如何将它连接到您的电 视机上。而且,还将说明如何对您的 DVD 播放机进行优先选择的设置,并 且让您对连接面板有个大概的了解。 摆放的指示,46

摆放的指示,46

连接 DVD 播放机, 47

连接面板,48

### 设置 DVD 播放机, 50

- 首次设置,50
- GUIDE Plus+系统设置, 52

### 系统设置,54

• 调整系统设置,54

### 摆放的指示

当您首次摆放、连接和设置您的 DVD 播 放机时,请遵循这些页面的指示和程序。 DVD 播放机必须放在坚实的平面上。切勿在 DVD 播放机上摆放任何物品。

使 DVD 播放机远离散热器和直射阳光。

为避免发生人身伤害,务必只选用 Bang & Olufsen 核准使用的脚架和墙托架!

切勿将 DVD 播放机放在铺了地毯的表面上,因为地 毯会堵塞机座的通风孔。

本 DVD 播放机是为干燥的室内环境使用而设计的, 温度范围为 10-35°C (50-95°F)。

全关闭。因此,请将 DVD 播放机连接到触手可及的 直到湿气蒸发掉为止。 电源插座上。

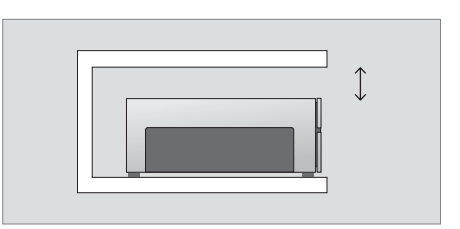

为了确保良好的通风,请在 DVD 播放机侧面留下至 少 5 cm (2 英寸) 空间, 并在上方留下 10 cm (4 英 寸)空间。

如果将 DVD 播放机从寒冷的环境移到温暖的环境, 可能会发生结露。这可能会中断播放。使用 DVD 播 只有从墙上的插座上拔下来,才能将 DVD 播放机完 放机之前,让播放机在温暖的地方放一到两个小时,

DVD 播放机的构造使它必须通过 21 针 AV 线缆来连接 Bang & Olufsen 电视机。按照下面说明的程序将您的 DVD 播放机连接到您的电视机上。若 要对 DVD 播放机的连接面板有大概的 了解, 请参阅第 48 和 49 页。

如需了解电视机上的接口,请电视机附 带的《指南》。

注册与电视机系统连接的所有设备,包括 DVD 播放机,这要通过您电视机的"SFTUP"菜单来完 成。若要知道如何确保准确地连接并注册附加 设备,请参阅您的 Bang & Olufsen 电视机的用户 指南.

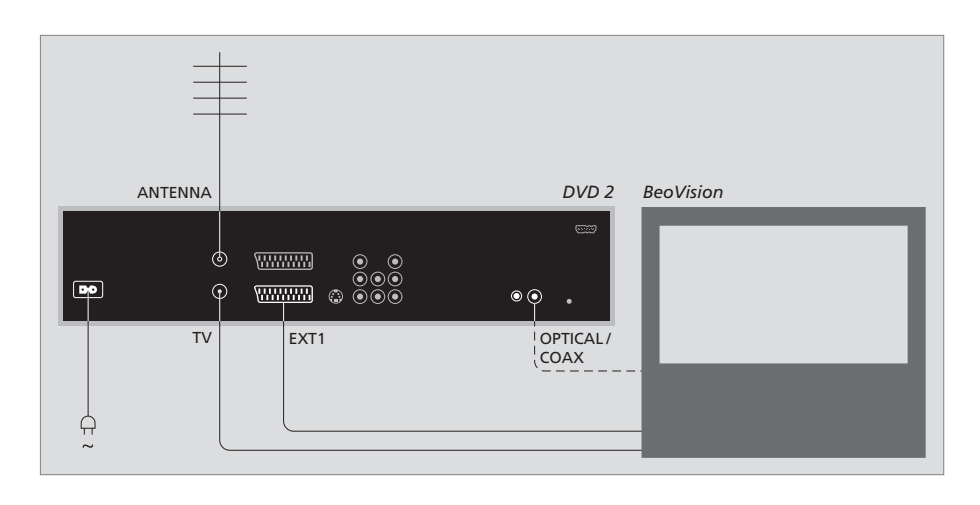

- 通过 21-针 AV 线缆将 DVD 播放机上标有 EXT 1 最后,使用随附的线缆将 DVD 播放机连接到电源 的插座连接到电视机上标有 AV 的插座上。
- 如果您的电视机配有内置的杜比数码模块,将 DVD 播放机上标有 OPTICAL 或 COAX 的插座连 接到电视机上的数码输入插座上。如果未附带提 供所需的线缆,可以从您的 Bang & Olufsen 零售 DVD 或 [DVD2] ... DVD 播放机将在选择信号源后 商那里购买。
- 将外部天线的线缆接到 DVD 播放机上标有 ANTENNA 的信号输入插座。使用 DVD 播放机随 附的天线线缆将天线信号指向电视机。将一端插 入 DVD 播放机上标有 TV 的插座, 另一端则插入 电视机上标有 TV 的天线插座。
- 上。DVD 播放机现在处干待机状态, 如显示板上 的红灯所示。

请注意,如果您将 DVD 播放机配置为:

- 直接开始播放碟片。
- VMEM、[V.AUX] 或 [DVD2] ... 当 DVD 播放机处于 待机模式时,它将在选择信号源后直接跳到 HARD DISC CONTENT 菜单.
- [V.AUX2] ... DVD 播放机以调谐器模式启动。

### 连接面板

通过 DVD 播放机背面的连接面板将您 的 DVD 播放机连接到您的电视机上。

您还可以通过前后连接面板将附加设 备连接到您的 DVD 播放机上。

如需进一步了解附加设备的连接,请参 阅设备随附的《指南》。

### 前插座板上的插座

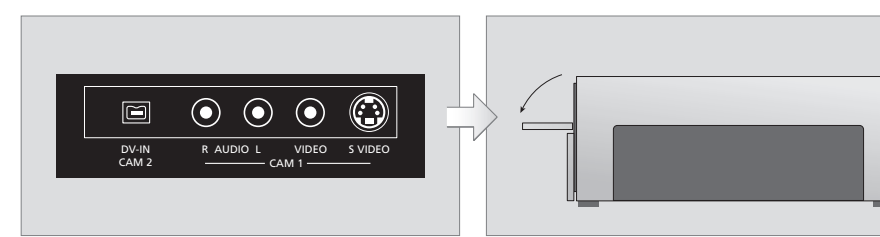

### CAM 2 (DV-IN)

器上的 GO 再按 5 洗择"CAM2", 如果 CAM2 未显 制到硬盘。 示,则使用 ▲ 或 ▼ 调出"CAM2"。

CAM 1 (R AUDIO L – VIDEO) 用于连接摄像机或附加信号源的视频和音频输入。

CAM 1 (S-VIDEO) 用于连接附加视频设备。

从摄像机、DV 摄像机或其他外部信号源录制 ... 用干连接数码摄像机。使用该输入信号源时,按遥控 您可以从摄像机、DV 摄像机或其他外部信号源录

- > 将信号源连接到 DVD 播放机。
- > 按 GO 再按 5, 并遵循屏幕指示。

> 开始在连接的信号源上播放,并按两下遥控器上 的 RECORD。

如果您不标记您要从摄像机或 DV 摄像机录制到 DVD 播放机上的内容,这些内容将会被清除。

注意! 在某些 Bang & Olufsen 电视机上, 您只需按 一下 RECORD 就可以开始录像。这些电视没有录制 锁定,因此您不能换频道或切换电视而不中断录像。

### 后连接面板

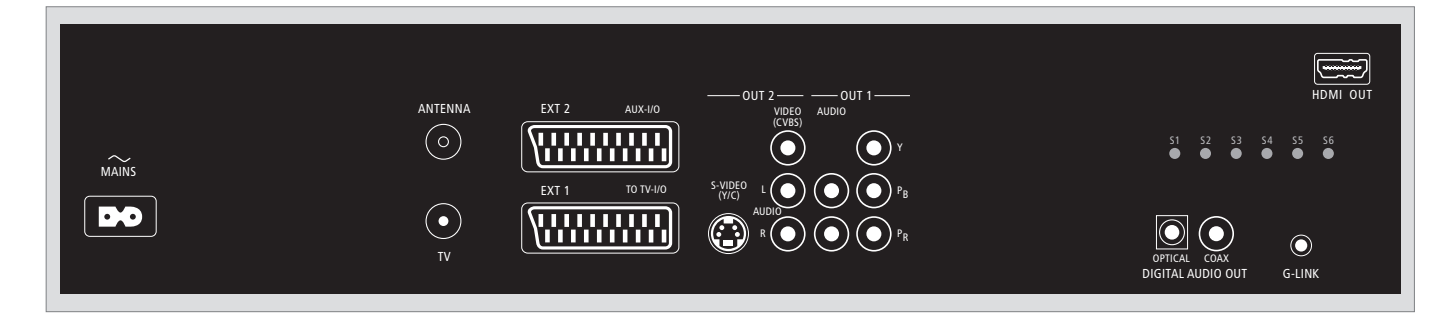

~ (电源) 连接电源插座。

#### ANTENNA

用于天线输入信号的插座。

τv

用于电视机的天线输出信号的插座。

### EXT1 / TO TV-I/O

用干连接电视机的 21 针插座。

### FXT2 / AUX-I/O

仅用于连接附加设备的 21 针插座, 例如游戏机或 其他非 Bang & Olufsen 设备。您不能使用 Beo4 来 请不要在 Bang & Olufsen 系统中使用。 控制本设备, 而要使用设备自带的遥控器。

### OUT 2

用于连接附加视频设备。插座组包括 S-视频 (Y/R)、 视频 (CVBS) 以及左声道和右声道。

### OUT 1 用干连接附加视频设备。(包括左声道和右声道、Y、

Pb 和 Pr。)

### DIGITAL AUDIO OUT - OPTICAL / COAX

用于将音频线缆连接到所连接的信号源。光学连接 要求您设置适当的数码音频输出设置,否则,可能没 有声音或者会产生干扰。请参阅第55页的"音频输 出设置菜单上有什么"。

HDMI OUT 用于连接到 HDMI 兼容的 Bang & Olufsen 系统。

### G-LINK

### 设置 DVD 播放机

这里所讲述的设置步骤仅在 DVD 播 放机已经接通电源并首次开机的情况下 方可使用。然后,通过一系列自动的屏 幕菜单引导您,您必须在这些菜单里作 必要的设置。完成首次设置之后,您必 须设置 GUIDE Plus+系统。

确保您已经成功地对本 DVD 播放机、 电视机和卫星接收器/线缆盒(如果有 的话)进行了所有必要的连接且已将它 们打开。频道搜索将检测信号,并保存 所有可收看的频道。

### 首次设置

首次打开本 DVD 播放机时,将出现设置菜单。菜单中 的设置将帮助您轻松设置 DVD 播放机的功能,包括 电视频道安装、语言设置和 GUIDE Plus+系统。

- > 按遥控器上的 DVD 打开 DVD 播放机。
- > 电视机上将出现 LANGUAGE AND COUNTRY 菜单。

如果您的 DVD 播放机注册为 VMEM\* 或 V.AUX2, 而不是 DVD,则您必须选择 VMEM 或 V.AUX2, 而不是 DVD。

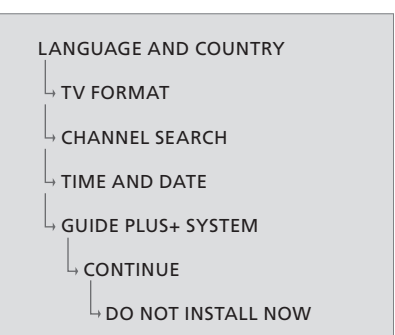

注意!

完成首次设置后才能插入碟片播放或录像。完成基本设置之前,碟片的托盘不会打开。

完成基本设置后,电视节目列表不会马上显示在 GUIDE Plus+系统上。可能要用 24 个小时接收电视 列表数据。

### 第一次设置时的菜单序列:

- LANGUAGE AND COUNTRY ... 使用 ▲或 ♥ 突出 显示所需的菜单语言, 并按 ◀保存。 选择您居住的国家。突出显示 COUNTRY 并按 ₩, 然后使用 ▲或 ♥ 突出显示您的国家, 并按 ◀保 存。如果您所在的国家不在列表中, 请选择 OTHERS。
- 突出显示 DONE,并按两下遥控器上的 GO。 TV FORMAT ... 根据您连接的电视来选择适当的电 视形状。
  - 突出显示 TV SHAPE 并按 )>, 使用 ▲ 或 ▼ 突出 显示 TV 形状。选项包括 16:9、4:3 LETTERBOX 和 4:3 PANSCAN。

按◀保存。

突出显示 DONE,并按两下遥控器上的 GO。

CHANNEL SEARCH ... 突出显示菜单中的 CHANNEL SEARCH, 并按两下遥控器上的 GO 开始。这要用 几分钟的时间完成。如果找不到频道,则完成基本 设置后尝试自动电视频道安装,请参阅第 50 页 的"首次设置"。 完成频道搜索之后,显示所找到和保存的频道的

元成频迫搜索之后, 显示所找到和休存的频迫的 总数, 按两下 GO 继续。 TIME AND DATE ... 如果信息正确,则突出显示菜单中的 DONE,并按两下 GO。如果需要更改,使用 0-9 在各个字段中输入正确的时间和日期。首次

设置现在已经完成。

- GUIDE Plus+ system ... 突出显示菜单中的
- CONTINUE, 并按两下 GO 开始 GUIDE Plus+ 安装。

突出显示菜单中的 DO NOT INSTALL NOW, 以跳 过 GUIDE Plus+ 安装。

下次您想要安装 GUIDE Plus+系统时,按住遥控 器上的 GO,持续几秒。等到 DVD 播放机完成系 统的初始化,然后按两下 GO 退出。对于 GUIDE Plus+系统的设置,请参阅第 52 页。

### GUIDE Plus+ 系统设置

您的 DVD 播放机配有 GUIDE Plus+ 系统。本系统 提供了免费的交互式节目指南,上面列出了您所在地区 可接收到的所有电视节目。使用该功能之前,您必须 确定您的地理位置和您当前的系统设备,以便接收正 确的 GUIDE Plus+ TV 列表数据。\*

- > 按住遥控器上的 GO,以调出 GUIDE Plus+基本 设置菜单,然后重复按▲和》,直到突出显示 SETUP 菜单栏为止。
- > 按 ▼ 突出显示菜单中的 BASIC SETUP, 并按两下 GO 进入设置屏幕。

完成设置之后,让 DVD 播放机处于待机模式中,并 整夜打开您的外部接收器,以接收电视列表数据。

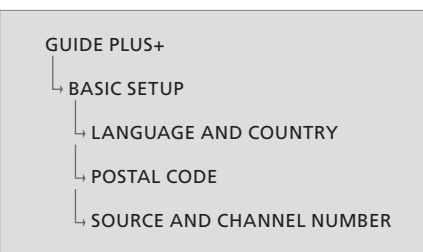

\*注意!如果在 GUIDE Plus+ 系统设置期间出现了问题,请访问网站 www.europe.guideplus.com 获得 进一步的帮助。某些国家不提供电视列表数据。

### GUIDE Plus+ 设置中的菜单序列:

LANGUAGE AND COUNTRY ... 这些设置将取自首 次设置,请参阅第 51 页。如果您所在的国家不在 列表中,或者您不能接收 TV 列表数据,您仍然可 以使用 GUIDE Plus+系统的 ShowView、G-Code 或 Video Plus+功能和手动录像。 POSTAL CODE ... 输入邮政编码。

若要输入邮政编码 ...

- > 按两下 GO 进入输入菜单。
- > 使用 ▲ 或 ▼ 输入当地的邮政编码,并使用 ◀ 或
   于 "待机"模式。如果当时未提供电视列表数据,则
   ▶ 移到上一或下一输入字段。您输入的邮政编码必
   DVD 播放机将切换到待机状态,并且不下载数据。
   须正确,并且必须是指定国家的邮政编码。如果不
   是,您将收不到或收到不正确的电视列表数据。
   第二天,在 EDITOR 屏幕上检查您的电视列表队列。

SOURCE AND CHANNEL NUMBER ... 将默认的主 频道设置设为 AUTOMATIC, 这是推荐的设置。 如果您想要指定 GUIDE Plus+ 主频道的信号源和 频道编号,请选择菜单中的 HOST CHANNEL SETUP 并按照电视上的指示完成设置。一旦完成, 请按住 GO 退出菜单。

晚上,让 DVD 播放机处于"待机"模式,以加载电 视列表数据。如果您使用外部接收器,您必须将您的 外部接收器手动调谐到您的主频道。整个晚上都让 外部接收器开着。

如果在进入"待机"之前调谐到您的主频道, DVD 播放机将立即开始下载电视列表数据。EPG DOWNLOAD 将显示于显示面板中。这个过程将占据 两个小时。您可以随时通过打开 DVD 播放机停止下 载,或者您可以如上所述让 DVD 播放机整夜处 于"待机"模式。如果当时未提供电视列表数据,则 DVD 播放机将切换到待机状态,并且不下载数据。

第二天,在 EDITOR 屏幕上检查您的电视列表队列, 确保已经完成数据下载。在 GUIDE Plus+ 菜单中, 按 ▲ 到菜单栏,然后重复按 >> 突出显示 EDITOR。 按 ▼ 访问 EDITOR 菜单。

### 系统设置

DVD SYSTEM 菜单让您可以为 DVD 播放机选择优先选择的系统设置,并且 您可以启用、调整和解除与 DVD 播放 机的日常使用相关的功能。

在 SYSTEM 菜单上, 您可以选择用干以 下各项的设置:

- 节能模式
- 显示设置
- 前跳和后跳的设置
- 时间和日期的设置
- 模拟频道的设置
- 视频设置
- 音频输出的设置

### 调整系统设置

您可能想要更改 DVD 播放机的设置, 您可以在系 统菜单中完成这项操作。但是,如果正在进行录像, 则进入 SETUP 菜单将会停止录像并清除重播缓冲 哭.

当 DVD 播放机已经打开时 ...

- >按GO, 再按1即可调出系统菜单。
- > 重复按 ▼ 突出显示 SETUP 并按 ▶。如果正在进 行录像,则会显示一则警告消息,让您知道,如果 您继续,则录像将停止,并且将清除重播缓冲器。
- > 按两下 GO 继续, 或突出显示 NO 并按两下菜单中 系统设置菜单。 的 GO 中止操作, 播放将暂停,
- > 重复按 ▶ 查看可用的设置选项, 然后按 ▼ 进入。
- > 遵循屏幕上的指示。
- > 按 EXIT 退出系统菜单。

如果菜单中的洗项是灰色的,则该功能不可用,或在 当前状态中不能更改。

|   | • 03 TV2 TV2     |       | OCT-2006 |           |             |
|---|------------------|-------|----------|-----------|-------------|
|   |                  | -     | Custom   | Time dete | Analamus Ch |
|   |                  |       | system   | mine-uate | Analogue Ch |
|   | Setup            |       | ф.       |           |             |
|   |                  |       |          |           |             |
|   | Eco mode         |       | On       |           |             |
|   | Display          |       | Brig     | ght       |             |
|   | Jump forward     |       | 01:      | 00        |             |
|   | Jump back        |       | 00:      | 30        |             |
|   |                  |       |          |           |             |
| ĺ | Navigate to menu | item. |          |           |             |
|   |                  |       |          |           |             |
|   |                  |       |          |           |             |
|   |                  |       |          |           |             |

#### 系统设置菜单上有什么 …

- ECO MODE ... 这是一种节能模式。 当您将 DVD 播 放机切换到待机模式时,显示面板将变成黑屏,以 节省功率。切换待机模式中时, DVD 播放机的显示 面板中将会显示时钟。洗项是 ON 或 OFF。
- DISPLAY ... 选择 DVD 播放机显示面板的亮度。选 项包括 BRIGHT、 DIMMED 和 OFF.
- JUMP FORWARD ... 设置您想要向前跳的时间。最 大值为60分钟。出厂设置是五分钟。
- JUMP BACK ... 设置您想要向后跳的时间。最大值 为 60 分钟。出厂设置是五分钟。

#### 时间日期设置菜单上有什么 …

CLOCK PRESET ... 如果保存的电视频道传送了一个 时间信号,则可以在本 DVD 播放机上自动设置时 间/日期。选项包括 AUTO, 用于自动检测传送时间 和日期信息的可接收频道,用干选择频道以用干传 送时间和日期信息的预设编号, 以及 OFF, 用于在 手动设置时间和日期之前选择。

TIME ... 如果时间不正确, 您必须在此手动设置时间。 DATE ... 如果日期不正确, 您必须在此手动设置日期。

#### 模拟频道设置菜单上有什么 …

- AUTO SEARCH ... 开始自动电视频道搜索过程,并 替换所有以前保存的模拟电视频道.
- SORT ... 更改您保存的电视频道的顺序。
- FAVOURITES...标记您最喜欢的电视频道,以进行 快速访问, 当您以 DVD 调谐器模式浏览频道时, 将跳过未标记的频道。

#### 模拟频道设置 – 手动搜索菜单上有什么 …

- FNTRY MODE 根据频道分配或频率输入来洗择 手动搜索。
- FNTRY 使用 0-9 输入频率/频道编号. 按两下 GO, 再按绿色钮选择 STORE, 或按遥控 器上的蓝色钮选择 SEARCH。
- PRESET ... 使用 0-9 输入保存频道的预设频道编号 (例如,"∩1")
- PRESET NAME ... 使用 0-9 输入预设的频道名称。 所有频道都具有长达四个字符的名称。
- DFCODFR 如果当前的电视频道是通过编码的电 视信号来传送的,这些信号只能通过与 EXT2 插座 连接的解码器才能正确识别,则您需要启用所连 接的解码器。选项是 ON 或 OFF。
- TV-SYSTEM ... 设置电视系统,以产生最低的画面和 声音失直.
- NICAM NICAM 是教码声音传输系统,它可以传 输一个立体声频道或两个独立的单声频道。选项是 ON & OFF
- FINE TUNING ... 选择此选项可以在接收状况不佳 时手动微调电视频道。

#### 视频设置菜单上有什么 …

- TV SHAPE ... 可以调整画面形状, 以适合您的电视 机。{4:3 Letterbox},用于顶部和底部具有黑条 的"宽屏幕"显示。{4:3 PanScan},用于侧边经过 修剪的全高度画面。{16:9},用于宽屏幕电视(帧比 16.9).
- BLACK LEVEL ... 调整 NTSC 碟片的颜色变化。选项 包括 NORMAL 和 ENHANCED。
- HORIZONTAL ... 使用 ◀ 或 ▶ 调整画面在电视屏幕 上的水平位置。

- VIDEO OUTPUT 选择与本 DVD 播放机和您的电 HDMI 仅当您使用 DVD 播放机的 HDMI OUT 插 视之间的视频连接相匹配的视频输出类型 洗项 包括 S-VIDEO - 用于 S-视频连接 - 和 AUTOMATIC - 输出设置将自动遵循所接收到的 视频信号。
- PROGRESSIVE ... 在使用渐进式扫描功能之前, 您 必须确保您的电视机可以接受渐进式信号(需要 渐进式扫描电视),并且您已经使用 YPbPr 将 DVD 播放机连接到您的电视机上。选项是 ON 或 OFF. 如果接诵了 HDMI 输出,则将停用渐进式视 频输出
- HDMI 该功能仅适合 HDMI 连接。洗项是· AUTO - 接通 HDMI 输出。视频输出分辨率将自动 遵循所接收到的视频信号, ON - 接通 HDMI 输出。 语言设置菜单上有什么 … 视频输出分辨率将遵循 VIDEO UPSCALING 的 设置
- VIDEO-UPSCALING....根据所连接的电视机/信号 源的性能来设置视频分辨率(480p、576p、720p、 1080i)。"i"表示交错式,而"p"表示渐进式。如果 将 HDMI 设置设为 AUTO,则该设置不可用。更改 视频像素倍增设置一般会使电视机黑屏几秒钟。 因为它在调整到新的设置。 仅限 HDMI 连接的视 频设 置
- HDMI OUTPUT ... 该设置确定了视频输出颜色格式。 洗项是·RGB-提供更明亮的颜色和更深的黑色。 YPbPr-提供非常细致的颜色深浅度。这是 HDMI 兼容装置的标准设置。仅限 HDMI 连接的视频 设置。

### 音频输出设置菜单上有什么 …

DIGITAL OUTPUT ... 仅当您使用 DVD 播放机的 COAXIAL/OPTICAL OUT 插座来连接其他音频/ 视频信号源时才需要该设置。选项是: ALL - 如果 所连接的信号源具有内置的多声道解码器,它支持 多声道音频格式(杜比数码、MPEG-2)之一,则洗 择该洗项, PCM - 如果所连接的信号源不能解码 多声道音频,则选择该选项。该系统会将杜比数码 和 MPEG-2 多声道信号转换成 PCM (脉冲编码调 制)。OFF - 选择该选项即可取消数码音频输出。 例如,如果您使用 AUDIO OUT 插座将本 DVD 播 放机连接到电视机或立体声系统上。

座连接您的电视机或其他显示设备时才需要该设 置。选项是: AUTO - 如果您想要通过 HDMI 连接 享用多声道音频输出,则选择该洗项,DISABIF-如果所连接的信号源不能通过 HDMI 连接输出声 音或 HDMI 连接 (例如,投影机、SACD) 不支持播 放音频格式,则洗择该洗项,确保 DVD 播放机与 您的电视机或显示设备之间具有替代的音频连接, 以用于声音输出。\*

\*不能使用 HDMI 连接来聆听 SACD 或复制受控制的 DVD-音频 CPPM (可播放媒体的内容保护) 信号源。

- MENU ... 为本 DVD 播放机的屏幕显示选择菜单语 言。该设置将取自基本安装。
- AUDIO... 选择优先选择的音频语言进行 DVD 播放。 SUBTITLE ... 选择优先选择的字幕语言进行 DVD 播 放

如果碟片上没有所洗的音频/字幕语言,则改用碟片 的默认语言。对于某些 DVD 碟片, 字幕/音频语言只 能通过 DVD 碟片菜单来更改。

清洁等常规系统维护工作由用户负责。 欲获得最佳效果,请遵循右边的指示。 请联系您的 Bang & Olufsen 零售商咨 询常规维护的相关建议。

在保修期内,任何有缺陷的零件都在保 修范围内。

不得在 DVD、视频 CD 或音频 CD 上使用任何 溶剂或擦洗剂.

### 处理硬盘

录制和高速的数据访问,根据设置环境和处理方式, 出现播放和录制故障时,可能会损坏部分内容。为了 避免损坏硬盘以及丢失重要的数据,请遵守下列预 防措施·

- 不要移动 DVD 播放机或让它受到振动。
- 电源插座上拔下交流电源线。

### 藝告!

硬盘不是用来永久性保存录制内容的装置。我们建 议您将重要的视频内容复制到可录式 DVD 碟片上 进行备份.

任何因硬盘损坏而导致的数据丢失状况, Bang & Olufsen 将不承担任何责任。

#### 清洁 DVD 播放机

内置的硬盘具有很高的存储密度,可以进行长时间的 用一块干的软布抹掉 DVD 播放机表面的尘埃。如有 必要,将一块软布浸入会有几滴温和清洁剂的水溶 液中,然后拧干水分,即可用它擦去油迹或顽固污渍。 忌用酒精或其它溶剂来清洗 DVD 播放机的任何部分!

不要尝试自己清洁 DVD 播放机的光学元件或打开 - 在将 DVD 播放机切换到待机模式之前,请不要从 DVD 播放机,这种工作应该交给合格的维修人员,

#### **小理您的**碑片

小心处理碟片。如果从头到尾都是握在碟片的边沿上, 并且从 DVD 播放机拿出来后就放回了原来的盒子中, 则不需要清洁。如果碟片被指纹、灰尘或污渍弄脏了, 可以使用不带细毛的软的干布擦干净, 避免过热和过 湿,不要在碟片上书写。

### Beo4 遥控器

介绍 DVD 播放机和 Beo4,6 使用 Beo4,6

### CD

播放碟片, 12 播放碟片期间, 12

### DVD

DVD 播放机和硬盘录像机,4 介绍 DVD 播放机, 4 介绍 DVD 播放机和 Beo4, 6 功能设置菜单上有什么,43 优先选择的设置,42 扫描 DVD 碟片, 36 更改字幕语言,15 更改音频曲目语言, 15 删除 DVD 碟片录像, 35 层叠菜单,8 使用 DVD 屏幕菜单, 13 使用工具栏选项,14 语言设置菜单上有什么,56 保护碟片录像 (DVD±RW), 35 重复某个片断 (A-B), 36 重复播放,36 高级播放功能,36 调整优先选择的设置,42 随机播放,36 编辑 DVD 碟片, 34 摆放的指示,46 碟片设置菜单上有什么,43 播放期间的功能,36 碟片格式,13 播放碟片,12 播放碟片期间,12

### GUIDE Plus+ 系统

GUIDE Plus+设置中的菜单序列,53 GUIDE Plus+系统,9 GUIDE Plus+系统设置,52 第一次设置时的菜单序列,51

### 儿童锁定

对某录像的观看实行限制-儿童锁定,40 访问设置菜单上有什么,43 设置儿童锁定密码,41 启动儿童锁定,40

### 电视频道

GUIDE Plus+设置中的菜单序列,53 第一次设置时的菜单序列,51 模拟频道设置菜单上有什么,55

### 设置

GUIDF Plus+设置中的菜单序列,53 GLIIDF Plus+ 系统设置, 52 功能设置菜单上有什么,43 访问设置菜单上有什么,43 优先选择的设置,42 设置 DVD 播放机,50 时间日期设置菜单上有什么,55 系统设置,54 声音设置菜单上有什么,43 系统设置菜单上有什么,55 录像设置菜单上有什么,43 视频设置菜单上有什么,55 首次设置,50 语言设置菜单上有什么,56 音频输出设置菜单上有什么,56 调整系统设置,54 调整优先选择的设置,42 第一次设置时的菜单序列,51 碟片设置菜单上有什么, 43 模拟频道设置 - 手动搜索菜单上有什么,55 模拟频道设置菜单上有什么,55

### 声音

声音设置菜单上有什么, 43

### 时钟

时间日期设置菜单上有什么,55 第一次设置时的菜单序列,51

### 连接

天线连接, 47, 49 电视信号, 49, 55 电源连接, 49 后连接面板, 49 附加视频设备, 48-49 连接 DVD 播放机, 47 连接面板, 48-49 前插座板上的插座, 48 摄像机, 48

### 定时哭

手动定时录像,16 时间日期设置菜单上有什么,55 删除定时器,19 定时录像(ShowView/G-Code 系统/Video Plus+), 录像设置菜单上有什么, 43 18 定时录像,16 定时录像(节目列表指南),18 编辑定时器,19 编辑定时器节目,19 编辑频率或时间,19

### 显示和菜单

GUIDE Plus+ 设置中的菜单序列,53 GUIDE Plus+系统,9 功能设置菜单上有什么,43 访问设置菜单上有什么,43 状态显示器,5 时间日期设置菜单上有什么,55 声音设置菜单上有什么,43 系统设置菜单上有什么,55 层叠菜单,8 指示灯,5 使用 DVD 屏幕菜单,13 使用菜单系统,7 录像设置菜单上有什么,43 语言设置菜单上有什么,56 视频设置菜单上有什么,55 音频输出设置菜单上有什么,56 第一次设置时的菜单序列,51 碟片设置菜单上有什么,43 模拟频道设置 - 手动搜索菜单上有什么,55 模拟频道设置菜单上有什么,55

### 首次设置

GUIDE Plus+ 设置中的菜单序列,53 GUIDE Plus+系统设置,52 首次设置,50 第一次设置时的菜单序列,51

### 语言

GUIDF Plus+设置中的菜单序列,53 更改字墓语言,15 更改音频曲目语言,15 第一次设置时的菜单序列,51

### 复制

复制录像,30 重播缓冲器, 24-25

### 格式

第一次设置时的菜单序列,51 碟片格式,13

### 维护

处理您的碟片,57 处理硬盘,57 清洁 DVD 播放机,57 摆放的指示,46

### 调谐

GUIDE Plus+ 设置中的菜单序列,53 第一次设置时的菜单序列,51 模拟频道设置 - 手动搜索菜单上有什么,55 模拟频道设置菜单上有什么,55

### 密码

访问设置菜单上有什么,43 如果您忘了您的密码,41 设置儿童锁定密码,41 启动儿童锁定,40 更改密码, 41

### 联系人

联系 Bang & Olufsen, 62

### 摆放

摆放的指示,46

### 硬盘录像机

DVD 播放机和硬盘录像机,4 VPS/PDC 功能, 17 从 DVD 调谐器录像,同时观看另一个信号源,20 手动定时录像,16 为录像命名,30 介绍 DVD 播放机, 4 从其他信号源录制,21 从重播缓冲器录制,25 关于空间管理和保护,24 合并或分割章节,33 访问设置菜单上有什么,43 创建幻灯片播放列表,38 在章节之间切换,27 即时录像,20 层叠菜单,8 删除所有章节标记,34 删除定时器,19 删除录像,29 定时录像,16 定时录像(节目列表指南),18 定时录像 (ShowView/G-Code 系统/Video Plus+), 18 选择录像的流派,26 录制节目,5 录制节目,16 录像设置菜单上有什么,43 录像期间换频道,21 显示隐藏的场景,33 保护录像,28 将一部录像一分为二, 32 复制录像,30 重新排列录像列表,28 重播缓冲器, 24-25 重播期间,23 隐藏不想要的场景,33 暂停节目, 22 暂停和重播节目,22 暂停或停止播放录像,27 编辑定时器,19 编辑定时器节目,19 编辑录像,28 编辑频率或时间, 19 播放正在录制的录像,27 播放录像,26 播放录像时,27

### 解码器

模拟频道设置 - 手动搜索菜单上有什么,55

### 摄像机

从摄像机、DV 摄像机或其他外部信号源录制,48 摄像机,48

Manufactured under license from Dolby Laboratories. "Dolby" and the double-D symbol are trademarks of Dolby Laboratories. Confidential unpublished works. Copyright 1992–1997. All rights reserved.

"DTS", "DTS-ES" and "Neo:6" are trademarks of Digital Theater Systems

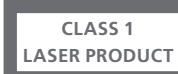

光盘播放机上的标签是警告,说明该装置包含激光 系统,列为 1 级激光产品。如果光盘播放机出现问题,请联系 Bang & Olufsen 零售商。该装置只能由 合格的维修人员打开。

注意:除说明书中所述的之外,任何其它对控制装置 的使用、进行调整或执行任何步骤都可能导致危险 的辐射暴露。此产品若与光学仪器一起使用,将会增 加对眼睛造成的危害。由于本 CD/DVD 播放机会产 生有害眼睛的激光,切勿拆开机箱。只能请合格的维 修人员进行维修。如果打开会产生激光辐射。切勿盯 着激光束。本标签贴在背面护盖上。 本产品符合 EEU 指令 89/336 和 73/23 规定的条件。

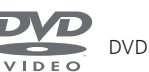

DVD 视频标志是注册商标。

本产品采用了有版权保护的技术,受美国专利 4,631,603、4,577,216、4,819,098、4,907,093 和 6,516,132 及其它知识产权的保护。使用本项有版权 保护的技术必须获得 Macrovision 的授权,并且只 能用于家庭和其它有限制的观看使用,除非 Macrovision 另有授权。禁止进行逆向工程或反 汇编。

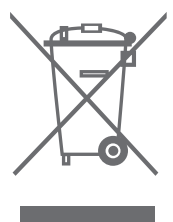

废弃电子电气设备 (WEEE) - 环境保护

欧洲国会和欧盟理事会共同颁布废弃电子电气设备 指令。本指令目的在于防治电子电气废弃物,实现这 些废弃物的再利用、再循环使用和其它形式的回收, 以减少废弃物的处理。为此,本指令将影响到生产商、 经销商、消费者。

WEEE 指令要求制造商和最终用户采取不伤害环境 的方法丢弃电子电气设备和部件,实现再利用或回收 设备和废弃物等所含的材料或能量。 电子电气设备和部件不得与普通家庭垃圾一起丢弃; 电子电气设备和部件必须另设途径收集与丢弃。

所有必须再利用、再循环使用和其它形式的回收的产 品和设备一概印上所示的标志。

您若通过贵国所设的收集体制丢弃电子电气设备,您 的举动便是您对保护环境、人类健康、节省和理智的 使用天然资源的贡献。收集电子电气设备和废弃物可 以防止这些物品可能含有的有害物质污染自然环境。

您的 Bang & Olufsen 零售商可以协助您认识责国的 正确电子电气设备丢弃途径。

小型的产品可能不具备图标的标记,在这种情况下, 应有的图标将印刷在使用指示、保修证书、产品包装 等上面。

### 欢迎您提供意见 …

在 Bang & Olufsen 产品的设计和开发过程中,我们 充分考虑了您作为一名用户的需要,并且竭力使我们 的产品使用方便,操作舒适。

因此,我们希望您能用一点时间来告诉我们您使用 Bang & Olufsen 产品的体验。您认为重要的任何事 情 - 无论是正面的还是负面的 - 均可以帮助我们努 力改进我们的产品。

非常感谢!

若要联系我们,请访问我们的网站: www.bang-olufsen.com

- 或写信到: Bang & Olufsen a/s BeoCare Peter Bangs Vej 15 DK-7600 Struer
- 或传真到: Bang & Olufsen BeoCare +45 97 85 39 11(传真)

产品的技术规格、功能和使用如有更改, 恕不另行 通知。

www.bang-olufsen.com